# NANO-6050

## Portwell

Version 1.2

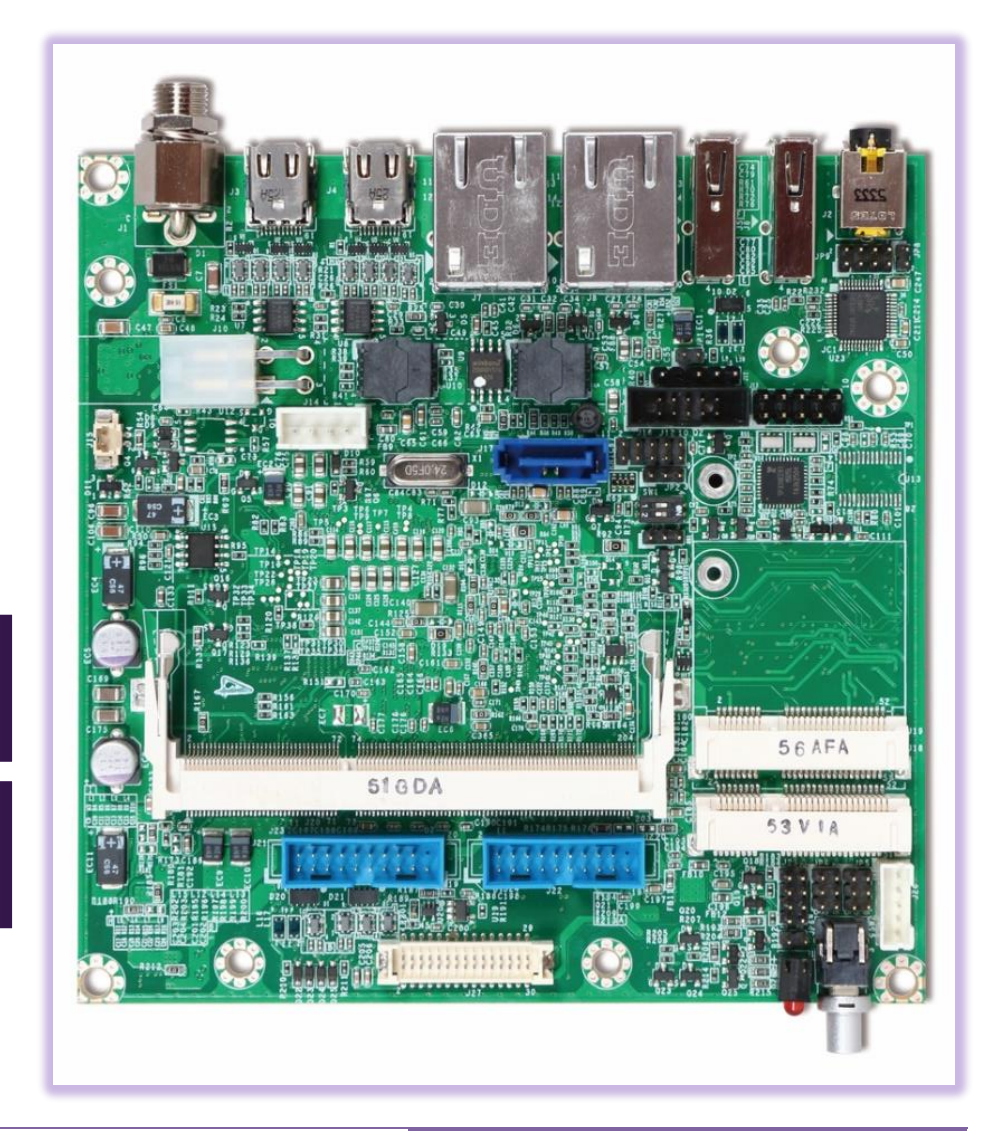

Copyright ©Portwell 2016

NANO-6050

User's Guide

#### **Revision History**

| R0.1 | Preliminary                                       |
|------|---------------------------------------------------|
| R1.0 | Add USB 3.0 pin define, add EMI/ESD certification |
| R1.1 | Revised mSATA and mini-PCIe location on page 16   |
| R1.2 | Revised typo                                      |

### Contents

| Preface                           |                                | 5            |
|-----------------------------------|--------------------------------|--------------|
| 1 Introduction                    |                                | 7            |
| 2 Specifications                  |                                |              |
| 2.1 Supported Operating System    | ۱S                             |              |
| 2.2 Mechanical Dimensions         |                                |              |
| 2.3 Power consumption             |                                |              |
| 2.4Environmental Specifications   | 3                              |              |
| 3 Block Diagram                   |                                |              |
| 4Hardware Configuration           |                                |              |
| 4.1 Jumpers and Connectors        |                                |              |
| 4.2Jumper Settings                |                                |              |
| 5 SignalDescriptions              |                                |              |
| 5.1 Watch Dog Signal              |                                |              |
| 5.2 GPIO Signal                   |                                |              |
| 6 System Resources                |                                |              |
| 6.1 Intel® Broadwell-U CPU        |                                |              |
| 6.2 Main Memory                   |                                |              |
| 6.3 Installing the Single Board C | Computer                       |              |
| 6.3.1 Chipset Component D         | Driver                         |              |
| 6.3.2 Intel® HD Graphics 6        | 6000/5500                      |              |
| 6.3.3 Intel LAN I210IT/I21        | 8LM Gigabit Ethernet Controlle | r            |
| Copyright ©Portwell 2016          | NANO-6050                      | 3            |
|                                   |                                | User's Guide |

| 7 BIOS Setup Items              |
|---------------------------------|
| 7.1 Introduction                |
| 7.2 BIOS Setup                  |
| 7.2.1 Main                      |
| 7.2.2 Configuration             |
| 7.2.3 Security                  |
| 7.2.4 Boot                      |
| 7.2.5 Save &Exitt               |
| 8 Trouble shooting              |
| 8.1 Hardware Quick Installation |
| 8.2 BIOS Setting                |
| 8.3 FQA                         |
| 9 Portwell Software Service     |
| 10 Industry Specifications      |

# Preface

This user's guide provides information about the components, features, connectors and BIOS Setup menus available on the NANO-6050. This document should be referred to when designing NANO-ITX application. The other reference documents that should be used include the following:

- ♦ Intel Broadwell-U Guide
- ♦ Intel Broadwell-U Specification

Please contact Portwell Sales Representative for above documents.

### Disclaimer

The information contained within this user's guide, including but not limited to any product specification, is subject to change without notice. Portwell provides no warranty with regard to this user's guide or any other information contained herein and hereby expressly disclaims any implied warranties of merchantability or fitness for any particular purpose with regard to any of the foregoing. Portwell assumes no liability for any damages incurred directly or indirectly from any technical or typographical errors or omissions contained herein or for discrepancies between the product and the user's guide. In no event shall Portwell be liable for any incidental, consequential, special, or exemplary damages, whether based on tort, contract or otherwise, arising out of or in connection with this user's guide or any other information contained herein or the use thereof.

#### Trademarks

Product names, logos, brands, and other trademarks featured or referred to within this User's guide or the Portwell website, are the property of their respective trademark holders. These trademark holders are not affiliated with Portwell, our products, or our website.

#### Warranty

Portwell makes no representation, warranty or guaranty, express or implied regarding the products except its standard form of limited warranty ("Limited Warranty"). Portwell may in its sole discretion modify its Limited Warranty at any time and from time to time.

Beginning on the date of shipment to its direct customer and continuing for the published warranty period, Portwell represents that the products are new and warrants that each product failing to function properly under normal use, due to a defect in materials or workmanship or due to non-conformance to the agreed upon specifications, will be repaired or exchanged, at Portwell's option and expense.

MOODY

#### Certification

Portwell is certified to DIN EN ISO 9001:2000 standard.

#### **Technical Support**

Portwell technicians and engineers are committed to providing the best possible technical support for our customers so that our products can be easily used and implemented.

We request that you first visit our website at <u>http://www.portwell.com.tw/support/</u> for the latest documentation, utilities and drivers, which have been made available to assist you. If you still require assistance after visiting our website then contact our technical support department by email at <u>tsd@mail.portwell.com.tw</u> for further assistance. Thank you!

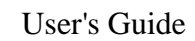

# **1** Introduction

Portwell Inc., a world-leading innovator in the Industrial PC (IPC) market and a member of the Intel<sup>®</sup> Communications Alliance, has launched its new NANO-ITX form factor, 120mmX120mm size, based NANO-6050 for embedded system board (ESB) that offers lower power consumption, robust computing power and with longevity support.

The NANO-6050 is specifically designed to operate at low power consumption and low heat, so it can be a truly fanless configuration and battery operated. NANO-6050 is designed with Intel(R) 5th Generation Intel<sup>®</sup> Core<sup>™</sup> i3-5010U and Intel<sup>®</sup> Core<sup>™</sup> i5-5350U, Processor code named Broadwell U-series. Based on 5th Generation Intel<sup>®</sup> Core<sup>™</sup> SoC, the NANO-6050 supports one DDR3L SODIMM socket up to 8GB system memory and comes with one SATA III, one mSATA socket, one half size mini-PCIe, triple display by two mini-DP and one LVDS, two gigabit Ethernet, and six USB ports (two for 2.0 on rear I/O, four for 3.0 on board). It also built with DC 12V or ATX 12V input.

Base on leading Intel<sup>®</sup> Core<sup>™</sup> SoC, NANO-6050 is a compact and low power dissipation board for Digital Signage, Digital Security Surveillance (DSS) and Medical applications...etc.

# 2 Specifications

| Main Processor      | Intel <sup>®</sup> 5th Generation Intel <sup>®</sup> Core™ i5/i3 Processors                               |  |  |
|---------------------|----------------------------------------------------------------------------------------------------|--|--|
| System BIOS         | AMI BIOS                                                                                                  |  |  |
| Main Memory         | <ul> <li>Up to 8 GB in oneSODIMM sockets.</li> </ul>                                                      |  |  |
|                     | <ul> <li>Supports DDR3L 1333/1600 MHz.</li> </ul>                                                         |  |  |
|                     | Next Generation Intel <sup>®</sup> HD Graphics with OpenCL 2.0, OpenGL 4.0 and DirectX11.1 support; up to |  |  |
|                     | three independent displays. High performance hardware MPEG-2 decoding, WMV9 (VC-1) and                    |  |  |
| Crophics            | H.264 (AVC) support Blue-ray support @ 40 MBit/s                                                          |  |  |
| Graphics            | <ul> <li>Intel<sup>®</sup> HD Graphics 6000/5500 Processor (300MHz)</li> </ul>                            |  |  |
|                     | <ul> <li>Mini-DP up to <u>3840x2160</u></li> </ul>                                                        |  |  |
|                     | <ul> <li>LVDS (eDP to LVDS) up to 2 x 24bit</li> </ul>                                                    |  |  |
| Expansion Interface | • One half size Mini-PCIe                                                                                 |  |  |
| SATA Intorface      | <ul> <li>One SATA ports(SATA 6Gb/s)</li> </ul>                                                            |  |  |
| SATA Interface      | • One mSATA (SATA 6Gb)                                                                                    |  |  |
|                     | <ul> <li>Serial Ports: One serial ports, RS-232/422/485, switched by BIOS</li> </ul>                      |  |  |
| Input (output       | <ul> <li>USB Port: 2 x USB 2.0 on rear I/O, 4 x USB 3.0 on board</li> </ul>                               |  |  |
|                     | Audio Interface: Audio Combo Jack including Mic-in and Line-out. Connector for Mic-In, Line-In            |  |  |
|                     | and Line-Out.                                                                                             |  |  |

| Ethernet                                          | <ul> <li>Supports dual 10/100/1000 Mbps Ethernet ports via PCI Express x1 bus.</li> <li>Controller:LAN1: Intel I218; LAN2: Intel I218</li> </ul>                                                                                 |  |
|---------------------------------------------------|----------------------------------------------------------------------------------------------------|--|
| High Drive GPIO                                   | <ul> <li>One pin-header for 8 bit GPIO(4bit in &amp; 4bit out)</li> </ul>                                                                                                    |  |
| Mechanical<br>and<br>environmental specifications | <ul> <li>Operating temperature: 0 ~ 60° C</li> <li>Storage temperature:-20 ~ 80° C</li> <li>Humidity: 5 ~ 90% non-condensing</li> <li>Power supply voltage: +12 V</li> <li>Board size: 120mm x 120 mm (4 72" x 4 72")</li> </ul> |  |
| EMI/ESD                                           | <ul> <li>ESD: IEC 61000-4-2:2008</li> <li>EMI: EN 55022: 2010/ AC:2011 Class B</li> </ul>                                                                                                    |  |

# **2.1 Supported Operating Systems**

The NANO-6050 supports the following operating systems.

- ◆ Windows\* 8.1u (64 bit)
- Windows\* Embedded Industry 8.1 (64 bit)
- ◆ Windows\* 7 (32/64 bit)
- Windows\* 7 (POS ready 7 & WES7) (32/64 bit)
- ♦ Windows 10\* (64 bit)
- Fedora\* (19 or later) Distribution (64 bit)
- Ubuntu\*, SuSe Enterprise\*, Red hat\* Enterprise (64 bit)
- \*\* Yocto\* Tool-based Embedded Linux Distribution (64 bit)
- VxWorks\* (RTOS) (64 bit)
- \* Microsoft\* Windows\* 7 does not natively support the LPSS bus on 5th Gen Intel<sup>®</sup> Core<sup>™</sup> Processors (U-Series).
- \*\* Commercial Linux\* Support provided by Wind River\* Systems.

# **2.2** Mechanical Dimensions

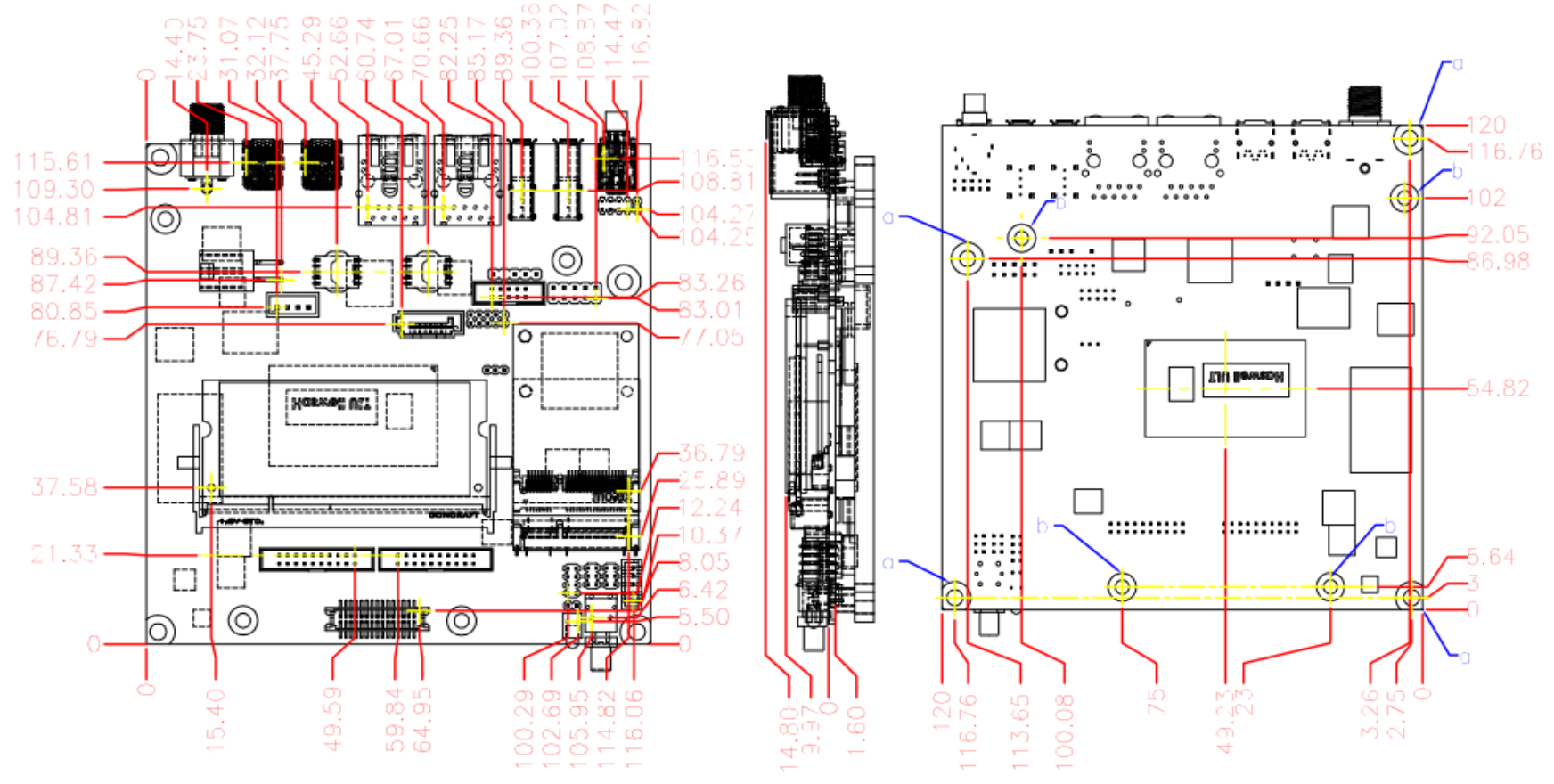

# **2.3 Power consumption**

| Test Configuration |                                                                    |  |  |
|--------------------|--------------------------------------------------------------------|--|--|
| СРU Туре           | Intel® Core™ Broadwell i7-5650U CPU @ 2.20GHz 256KB 100MHz         |  |  |
| SBC BIOS           | Portwell, Inc. NANO-6050 TEST BIOS (50604T01)                      |  |  |
| Memory             | WARIS DDR3L SO-DIMM 1600 1.35V/8GB*1 (SK hynix H5TC4G83AFR )       |  |  |
| VGA Card           | Onboard Intel <sup>®</sup> Graphics 6000                           |  |  |
| VGA Driver         | Intel <sup>®</sup> Graphics 6000 ,Ver:10.18.14.4156                |  |  |
| LAN Card           | Onboard Intel <sup>®</sup> Ethernet Connection I218-LM             |  |  |
| LAN Driver         | Intel <sup>®</sup> Ethernet Connection I218-LM ,Ver:12.12.80.19    |  |  |
| LAN Card           | Onboard Intel <sup>®</sup> I210 Gigabit Network connection         |  |  |
| LAN Driver         | Intel <sup>®</sup> I210 Gigabit Network connection, Ver:12.11.97.1 |  |  |
| Audio Card         | Onboard Realtek High Definition Audio                              |  |  |
| Audio Driver       | Realtek High Definition Audio Device, Ver:6.0.1.7512               |  |  |
| Chip Driver        | Intel <sup>®</sup> Chipset Device Software Ver:10.0                |  |  |
| USB3.0 Driver      | Intel <sup>®</sup> USB3.0 extensible Host Controller Ver:3.0.5.69  |  |  |
| EC Version         | IT8528 50527T00                                                    |  |  |
| USB-DVDROM         | Pioneer DVR-XT11T                                                  |  |  |
| Power Supply       | FSP Power Adapter FSP120-AHAN1                                     |  |  |

| Power consumption |          |                    |                    |
|-------------------|----------|--------------------|--------------------|
| Item              | Power ON | Full Loading 10Min | Full Loading 30Min |
| ATX Power         | 1.54A    | 2.06A              | 2.15A              |

# **2.4Environmental Specifications**

Storage Temperature: -20~80°C Operation Temperature: 0~60°C Storage Humidity: 5~90% Operation Humidity: 10~90%

# **3 Block Diagram**

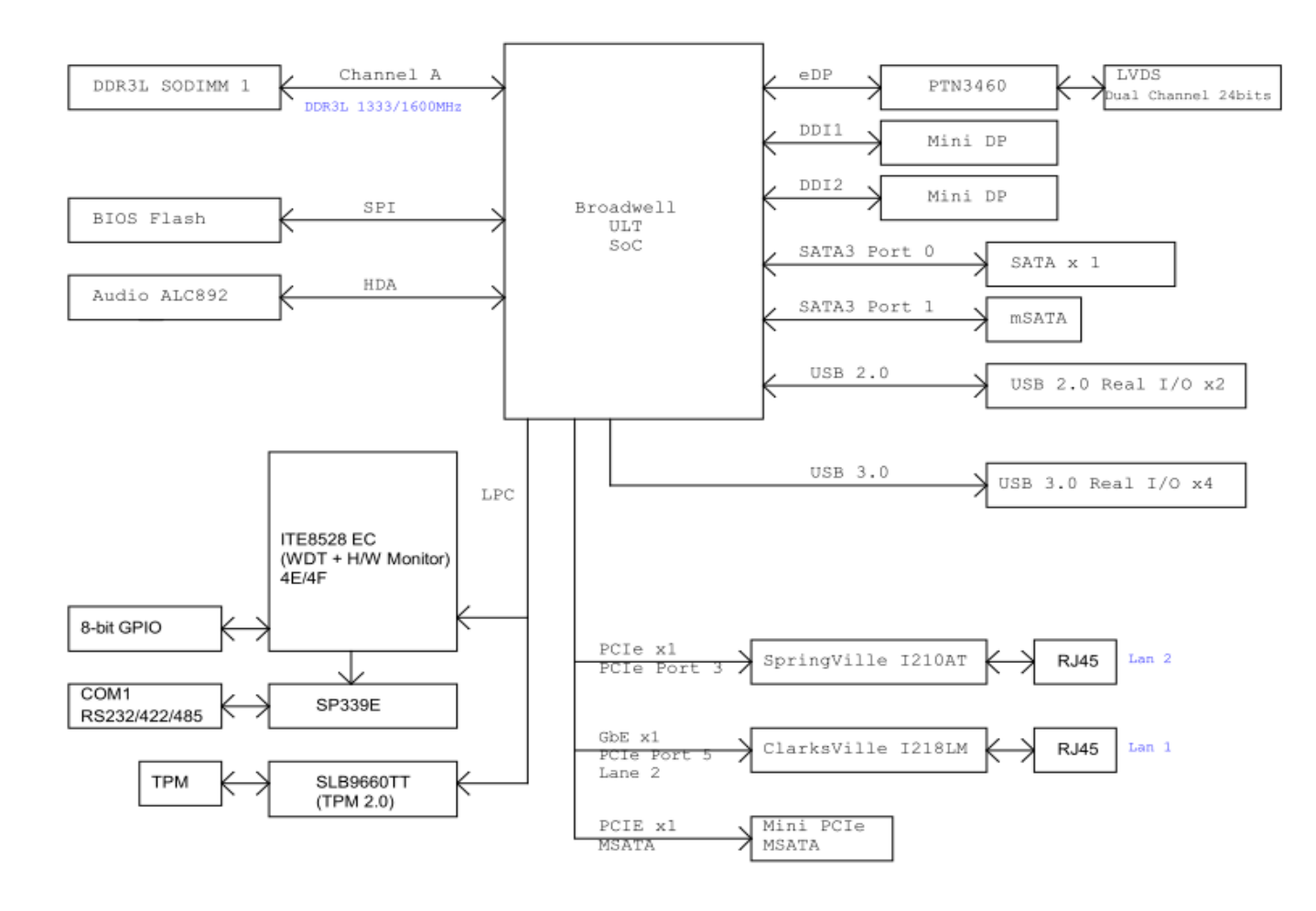

Copyright ©Portwell 2016

NANO-6050

User's Guide

# **4Hardware Configuration**

# **4.1 Jumpers and Connectors**

This chapter indicates jumpers' headers' and 'connectors' locations. Users may find useful information related to hardware settings in this chapter.

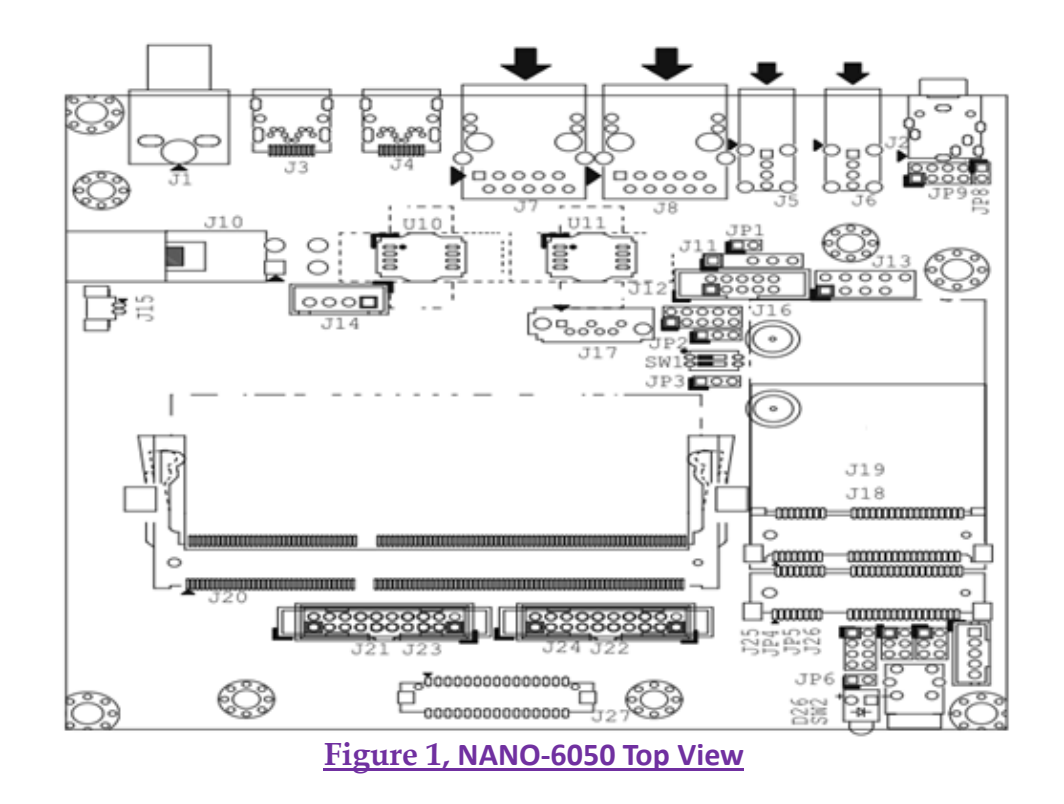

Copyright ©Portwell 2016

NANO-6050

# **4.2Jumper Settings**

For users to customize NANO-6050's features. In the following sections, **Short** means covering a jumper cap over jumper pins; **Open** or **N/C** (Not Connected) means removing a jumper cap from jumper pins. Users can refer to Figure 1 for the Jumper allocations.

#### **Jumper Table**

The jumper settings are schematically depicted in this manual as follows:

#### **Jump Function List:**

| Jump | Function                    | Remark                                        |
|------|-----------------------------|-----------------------------------------------|
| J1   | DC Jack                     | +12V Input                                    |
| J2   | Audio Jack (Lineout + Mic)  | Follow CTIA Specification                     |
|      |                             | Please do not use JP9 and J2 at the same time |
| J3   | Mini DP Connector#1         |                                               |
| J4   | Mini DP Connector#2         |                                               |
| J5   | USB 2.0 Connector           |                                               |
| J6   | USB 2.0 Connector           |                                               |
| J7   | RJ45#1 (I210-LAN) Connector |                                               |
| J8   | RJ45#2 (I218-LAN) Connector |                                               |
| J10  | ATX 4 Pin Connector         | +12V Input                                    |
| J11  | SMBus Pin HDR.              | 1x5 pin header (Pitch = 2.0mm)                |
| J12  | RS232/422/485 Pin HDR.      | 5x2 pin header (Pitch = 2.0mm)                |

Copyright ©Portwell 2016

| J13     | LPC Pin HDR.                                        | 5x2 pin header (Pitch = 2.54mm)               |
|---------|-----------------------------------------------------|-----------------------------------------------|
| J14     | SATA Power Connector                                | 1x4 pin header (Pitch = 2.54mm)               |
| J15     | Battery Connector                                   |                                               |
| J16     | GPIO Pin HDR.                                       | 5x2 pin header (Pitch = 2.0mm)                |
| J17     | SATA Connector                                      | Support SATA 3.0                              |
| J18     | mSATA Connector                                     | Support SATA 3.0                              |
| J19     | Mini PCle Connector                                 | Support PCIe 2.0 and USB 2.0                  |
| J20     | DDR3L SO-DIMM Socket(Non-ECC)                       | Support DDR3L-1333/1600                       |
| J21/J23 | External USB 3.0 Pin HDR.                           |                                               |
| J22/J24 | External USB 3.0 Pin HDR.                           |                                               |
| J25     | Front Panel Pin HDR                                 | 4x2 pin header (Pitch = 2.0mm)                |
| J26     | LVDS Backlight Power Pin HDR.                       |                                               |
| J27     | LVDS Connector                                      |                                               |
| JP1     | Watch Dog Timer Enable                              |                                               |
| JP2     | General Purpose Output Voltage Selection            |                                               |
| JP3     | CMOS CLEAR                                          |                                               |
| JP4     | Panel Backlight Enable Selection                    |                                               |
| JP5     | Panel Voltage Selection                             |                                               |
| JP6     | SO State Led                                        |                                               |
| JP8     | Mic in LEFT Channel and Mic in Right Jumper         | See JP8                                       |
| JP9     | External Audio (Mic + Line_in + Line_out ) Pin HDR. | Please do not use JP9 and J2 at the same time |
| SW1     | AT Mode or ATX Mode Selection                       |                                               |
| SW2     | Power Button                                        |                                               |

Copyright ©Portwell 2016

#### SW1: AT Mode or ATX Mode Selection

| OFF ON | PIN No.            | Signal Description |
|--------|--------------------|--------------------|
|        | 1-4 ON             | ATX Mode           |
| 2 3    | 1-4 ON             | ATX Mode           |
|        | 2-3 OFF            | ATX Mode           |
|        | 1-4 OFF<br>2-3 ON  | ATX Mode           |
|        | 1-4 OFF<br>2-3 OFF | AT Mode            |

### JP1: Watch Dog Timer Hardware Enable

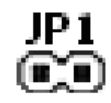

| PIN No.   | Signal Description |  |
|-----------|--------------------|--|
| 1-2 short | Enable             |  |
| 1-2 open  | Disbale            |  |

JP2: General Purpose Output (GPO) Voltage Selection

| <b>CCC</b> | PIN No.   | Signal Description |
|------------|-----------|--------------------|
|            | 1-2 short | 5V                 |
| #1 2 3     | 2-3 short | 3.3V               |

#### JP3: CMOS Clear

| <u></u> | PIN No.   | Signal Description |
|---------|-----------|--------------------|
|         | 1-2 short | Normal Operation   |
| #1 2 3  | 2-3 short | Clear CMOS Content |

### JP4: Panel Backlight Enable Selection

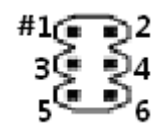

| PIN No.   | Signal Description |
|-----------|--------------------|
| 1-3 , 2-4 | 5V , Active High   |
| 3-5 , 2-4 | 5V , Active Low    |
| 1-3 , 4-6 | 12V , Active High  |
| 3-5 , 4-6 | 12V , Active Low   |

#### JP5: Panel Voltage Selection

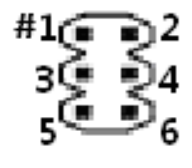

| PIN No.   | Signal Description |
|-----------|--------------------|
| 1-3 short | 3.3V               |
| 3-5 short | 5V                 |
| 3-4 short | 12V                |

#### JP6: S0 State LED

| $\mathbf{O}$ | PIN No. | Signal Description |
|--------------|---------|--------------------|
| #12          | 1       | 3.3V               |
|              | 2       | Gnd                |

### JP8: Mic in LEFT Channel and Mic in Right Jumper

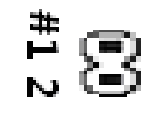

| PIN No. | Signal Description |
|---------|--------------------|
| 1       | MIC_R              |
| 2       | MIC_L              |

JP9: External Audio (Mic + Line in +Line out) Pin HDR.

| Â  | 4 | \$ | å |
|----|---|----|---|
| ⊎  | ⊎ | ♥  | ۳ |
| #1 | 3 | 5  | ۲ |

| PIN No. | Signal Description |
|---------|--------------------|
| 1       | MIC_L              |
| 2       | LINE_IN_L          |
| 3       | GND                |
| 4       | LINE_IN_R          |
| 5       | LINE_OUT_L         |
| 6       | GND                |
| 7       | LINE_OUT_R         |
| 8       | MIC_R              |

#### **Recommend:**

(a) When using J2 for Mic out function, please use jumper shunt to short JP8 Pin 1 and Pin 2.

(b) When Using JP9 for Mic out function, please do not short JP8.

(c)Please do not use JP9 and J2 at the same time.

#### J10: ATX 4 Pin Power Connector

| PIN No. | Signal Description | PIN No. | Signal Description |
|---------|--------------------|---------|--------------------|
| 1       | GND                | 2       | GND                |
| 3       | +12V               | 4       | +12V               |

#### J11: SMBus Pin HDR

#1 3

| 45     | PIN No. | Signal Description |
|--------|---------|--------------------|
| $\sim$ | 1       | SMB_CLK            |
| 3      | 2       | NC                 |
|        | 3       | GND                |
|        | 4       | SMB_DATA           |
|        | 5       | 3.3V               |

### J12: RS232/422/485 Pin HDR.

| _ | 2   | 4   | 6 | 8 | 10 | _  |
|---|-----|-----|---|---|----|----|
|   | ;   | :   | ; | : | :  | 1  |
| j | # 1 | . 3 | 5 | 7 | 9  | -1 |

|   | PIN No. | Signal Description |
|---|---------|--------------------|
| 1 | 1       | DCD#1/DT-          |
| ļ | 2       | RXD#1/DT+          |
|   | 3       | TXD#1/422R+        |
|   | 4       | DTR#1/422R-        |
|   | 5       | GND                |
|   | 6       | DSR#1              |
|   | 7       | RTS#1              |
|   | 8       | CTS#1              |
|   | 9       | RI#                |
|   | 10      | NC                 |

#### J13: LPC Pin HDR.

| PIN No. | Signal Description |
|---------|--------------------|
| 1       | LAD0               |
| 2       | 3V                 |
| 3       | LAD1               |
| 4       | PLTRST#            |
| 5       | LAD2               |
| 6       | LFRAME#            |
| 7       | LAD3               |
| 8       | LPCCLK             |
| 9       | NC                 |
| 10      | GND                |

#### J14: SATA Power Connector

| _ | 4 | 3  | 2 | #1 |
|---|---|----|---|----|
| I |   | 85 |   | 2  |

| PIN No. | Signal Description |
|---------|--------------------|
| 1       | 12V                |
| 2       | GND                |
| 3       | GND                |
| 4       | 5V                 |

### J15: Battery Connector

|       | PIN No. | Signal Description |
|-------|---------|--------------------|
| 11:00 | 1       | 3V                 |
|       | 2       | GND                |

#### J16: GPIO Pin HDR.

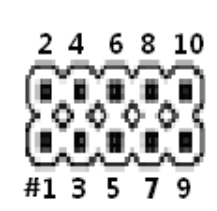

| PIN No. | Signal Description |
|---------|--------------------|
| 1       | GPI#0              |
| 2       | GPO#0              |
| 3       | GPI#1              |
| 4       | GPO#1              |
| 5       | GPI#2              |
| 6       | GPO#2              |
| 7       | GPI#3              |
| 8       | GPO#3              |
| 9       | GND                |
| 10      | 5V                 |

#### Note:

GPO Operating Voltage can be switched by JP2

#### J22 J23 J24 J25: External USB 3.0 Pin HDR

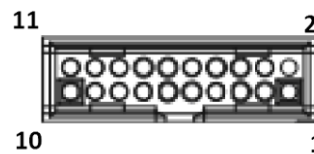

| 0 | PIN No. | Signal Description | PIN No. | Signal Description |
|---|---------|--------------------|---------|--------------------|
|   | 1       | 5V                 | 11      | USB2_DP#2          |
| 1 | 2       | USB3_RX_DN#1       | 12      | USB2_DN#2          |
|   | 3       | USB3_RX_DP#1       | 13      | Ground             |
|   | 4       | Ground             | 14      | USB3_TX_DP#2       |
|   | 5       | USB3_TX_DN#1       | 15      | USB3_TX_DN#2       |
|   | 6       | USB3_TX_DP#1       | 16      | Ground             |
|   | 7       | Ground             | 17      | USB3_RX_DP#2       |
|   | 8       | USB2_DN#1          | 18      | USB3_RX_DN#2       |
|   | 9       | USB2_DP#1          | 19      | 5V                 |
|   | 10      | Ground             | 20      | Key                |

#### J25: Front Panel Pin HDR

| #1<br>3 | ۶ | ${}^2_{4}$ |
|---------|---|------------|
| 5       | Ş | Şe         |
| 7       | e | ع لا       |

| PIN No. | Signal Description |
|---------|--------------------|
| 1       | VCC5               |
| 2       | SATA_LED#          |
| 3       | 5V                 |
| 4       | Buzzer             |
| 5       | Reset#             |
| 6       | GND                |
| 7       | GND                |
| 8       | Power On#          |

J26: LVDS Backlight Power Pin HDR.

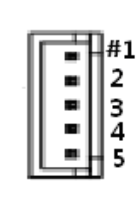

|   | PIN No. | Signal Description |
|---|---------|--------------------|
| 1 |         | 5V                 |
| 2 |         | Backlight Control  |
| 3 |         | 12V                |
| 4 |         | GND                |
| 5 |         | Backlight Enable   |

#### J27: LVDS Connector

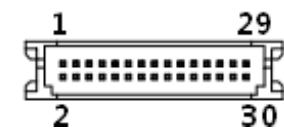

| 9 | PIN No. | Signal Description | PIN No. | Signal Description |
|---|---------|--------------------|---------|--------------------|
| ì | 1       | VDD_LVDS           | 2       | VDD_LVDS           |
|   | 3       | LVDSA_DATA0        | 4       | LVDSA_DATA#0       |
|   | 5       | LVDSA_DATA1        | 6       | LVDSA_DATA#1       |
|   | 7       | LVDSA_DATA2        | 8       | LVDSA_DATA#2       |
|   | 9       | LVDSA_DATA3        | 10      | LVDSA_DATA#3       |
|   | 11      | LVDSA_CLKP         | 12      | LVDSA_CLKN         |
|   | 13      | DDC_SCL            | 14      | DDC_SDA            |
|   | 15      | GND                | 16      | GND                |
|   | 17      | LVDSB_DATA0        | 18      | LVDSB_DATA#0       |
|   | 19      | LVDSB_DATA1        | 20      | LVDSB_DATA#1       |
|   | 21      | LVDSB_DATA2        | 22      | LVDSB_DATA#2       |
|   | 23      | LVDSB_DATA3        | 24      | LVDSB_DATA#3       |
|   | 25      | LVDSB_CLKP         | 26      | LVDSB_CLKN         |
|   | 27      | N/C                | 28      | N/C                |
|   | 29      | GND                | 30      | GND                |

# **5** SignalDescriptions

# 5.1 Watch Dog Signal

WDT Control Command Example

#include <stdio.h>
#include <stdlib.h>
#include <conio.h>
#include <dos.h>

#define EC\_DATA0x62#define EC\_CMD0x66#define EC\_CMD\_READ0x80#define EC\_CMD\_WRITE0x81

#define WDT\_MODE0x06// WDT Select mode.#define WDT\_MIN0x07// Minute mode counter#define WDT\_SEC0x08// Second mode counter

// Use port 62 and port 66 to access EC command / data.
static intIBF\_Check()
{

Copyright ©Portwell 2016

```
unsigned char IBF_status;
    do
    {
        pw_udelay (20); // delay 20 us
        outportb (EC_CMD, &IBF_status);
    } while (IBF_status& 0x02);
    return 1;
}
static intOBF_Check ()
ł
    unsigned char OBF_status;
    do
    {
        pw_udelay (20); // delay 20 us
        OBP_status = inportb (EC_CMD);
    } while (!(OBF_status& 0x01));
    return 1;
}
static void Write_EC (unsigned char index, unsigned char data)
١
    IBF_Check ();
 Copyright ©Portwell 2016
                                        NANO-6050
```

User's Guide

31

```
outportb (EC_CMD, EC_CMD_WRITE);
    IBF_Check ();
    outportb (EC_DATA, index);
    IBF_Check ();
    outportb (EC_DATA, data);
}
static unsigned char Read_EC (unsigned char address)
{
    unsigned char data;
    IBF_Check ();
    outportb (EC_CMD, EC_CMD_READ);
    IBF_Check ();
    outportb (EC_DATA, address);
    OBF_Check();
    data = inportb (EC_DATA);
    return data;
}
void EC_WDT_Trigger ()
{
```

```
/* WDT Counter */
Write_EC (WDT_SEC, 0x05);
```

Copyright ©Portwell 2016

NANO-6050

}

```
/* if use minute mode */
/* Write_EC (WDT_MIN, 0x05); */
```

```
/* 0x01 is second mode */
/* 0x03 is minute mode */
Write_EC (WDT_MODE, 0x01);
```

# 5.2 GPIO Signal

**GPIO Control Command Example (C Language)** 

#include <stdio.h>

#include <stdlib.h>

#include <conio.h>

#include <dos.h>

| #define EC_DATA      | 0x62 |
|----------------------|------|
| #define EC_CMD       | 0x66 |
| #define EC_CMD_READ  | 0x80 |
| #define EC_CMD_WRITE | 0x81 |

#define GPIO\_DIR0x2B#define GPIO\_DATA0x2C

static void Write\_EC (unsigned char index, unsigned char data)

Copyright ©Portwell 2016

{

delay(100); outportb (EC\_CMD, EC\_CMD\_WRITE); delay(100); outportb (EC\_DATA, index); delay(100); outportb (EC\_DATA, data); }

```
static unsigned char Read_EC (unsigned char address)
```

```
{
```

```
unsigned char data;
```

delay(100);

```
outportb (EC_CMD, EC_CMD_READ);
```

delay(100);

```
outportb (EC_DATA, address);
```

delay(100);

```
data = inportb (EC_DATA);
```

Copyright ©Portwell 2016

```
return data;
}
int main ()
{
     unsigned char d2;
printf("n^{"};
printf("NANO-6050 GPIO TEST Program v1.0\n");
printf("Please short the following pins with 2.0mm-pitched jumper on J10\n");
printf("PIN 1,3,5,7 is input; PIN 2,4,6,8 is outputn");
printf("GPIO1 ---- GPIO5\n");
printf("GPIO2 ---- GPIO6\n");
printf("GPIO3 ---- GPIO7\n");
printf("GPIO4 ---- GPIO8\n");
printf("GND
              xxxxVcc<==PWR/GND pins, DO NOT short them!\n\n");</pre>
printf("Test Begins...\n");
```
## NANO-6050

/\* Set GPIO Port In/Out mode \*/
/\* Port 1 ~ 4 In mode, 5 ~ 8 Out mode\*/
Write\_EC (GPIO\_DIR, 0x0F);

/\* Set Port 5 ~ 8 Low \*/
Write\_EC (GPIO\_DATA, 0x0F);
sleep(1);

```
d2 = Read_EC (GPIO_DATA);
```

```
printf("GPIO_DATA = %x\n", d2);
```

```
if ((d2 & 0x01) == 0)
```

```
printf ("GPIO70->GPIO74 test ok !! (pull low)\n");
```

else

```
printf ("GPIO70->GPIO74 test fail (pull high) \n");
```

```
if ((d2 & 0x02) == 0)
```

Copyright ©Portwell 2016

## NANO-6050

```
printf ("GPIO71->GPIO75 test ok !! (pull low)\n");
    else
printf ("GPIO71->GPIO75 test fail (pull high)\n");
    if ((d2 & 0x04) == 0)
printf ("GPIO72->GPIO76 test ok !! (pull low)\n");
```

else

```
printf ("GPIO72->GPIO76 test fail (pull high)\n");
```

```
if ((d2 & 0x08) == 0)
printf ("GPIO73->GPIO77 test ok !! (pull low)\n");
    else
printf ("GPIO73->GPIO77 test fail (pull high)\n");
    return 0;
}
```

# **6 System Resources**

# 6.1 Intel<sup>®</sup> Broadwell-U CPU

Intel<sup>®</sup> Core<sup>™</sup> i5-5350U Processor (2 core, 15W, 1.8GHz, 1600MT) Intel<sup>®</sup> Core<sup>™</sup> i3-5010U Processor (2 core, 15W, 2.1GHz, 1600MT)

# 6.2 Main Memory

NANO-6050 provides 1 x 204-pin SO-DIMM sockets which supports DDR3L non-ECC memory. The maximum memory can be up to 8GB. Memory clock and related settings can be detected by BIOS via SPD interface.

Watch out the contact and lock integrity of memory module with socket, it will impact on the system reliability. Follow normal procedures to install memory module into memory socket. Before locking, make sure that all modules have been fully inserted into the card slots.

# 6.3 Installing the Single Board Computer

To install your NANO-6050 into standard chassis or proprietary environment, please perform the following:

Step 1 : Check all jumpers setting on proper position

Step 2 : Install and configure CPU and memory module on right position

Step 3 : Place NANO-6050 into the dedicated position in the system

Step 4 : Attach cables to existing peripheral devices and secure it

#### WARNING

Please ensure that mother board is properly inserted and fixed by mechanism.

#### Note:

Please refer to section 6.3.1 to 6.3.4 to install INF/Graphic/LAN

# 6.3.1 Chipset Component Driver

NANO-6050 uses state-of-art Intel<sup>®</sup> Broadwell-U Soc. It's a new chipset that some old operating systems might not be able to recognize. To overcome this compatibility issue, for Windows Operating Systems such as Windows 8, please install its INF before any of other Drivers are installed. You can find very easily this chipset component driver in NANO-6050 CD-title

## 6.3.2 Intel® HD Graphics 6000/5500

NANO-6050 has integrated Intel<sup>®</sup> HD Graphics 6000/5500 which supports DX11.2, OpenGL 4.3 / OpenCL 2.0. It is the most advanced design to gain an outstanding graphic performance. NANO-6050 supports VGA, Mini DP. This combination makes NANO-6050 an excellent performance hardware.

#### **Drivers Support**

Please find the Graphic driver in the NANO-6050 CD-title. The driver supports Windows 8.

# 6.3.3 Intel LAN I210IT/I218LM Gigabit Ethernet Controller

- Intel I210IT Gigabit Ethernet controller and 1x RJ45 connectors on rear I/O

- Intel I218LM Gigabit Ethernet controller and 1x RJ45 connectors on rear I/O

#### **Drivers Support**

Please find Intel I210IT/I218LM LAN driver in /Ethernet directory of NANO-6050 CD-title. The driver supports Windows 8.

# 7 BIOS Setup Items 7.1 Introduction

The following section describes the BIOS setup program. The BIOS setup program can be used to view and change the BIOS settings for the module. Only experienced users should change the default BIOS settings.

# 7.2 BIOS Setup

Power on the computer and the system will start POST (Power On Self Test) process. When the message below appears on the screen, press <ESC> or <DELETE> key will enter BIOS setup screen.

#### Press <ESC> or <DELETE> to enter SETUP

If the message disappears before responding and still wish to enter Setup, please restart the system by turning it OFF and On or pressing the RESET button. It can be also restarted by pressing <Ctrl>, <Alt>, and <Delete> keys on keyboard simultaneously.

#### Press <F1> to Run General Help or Resume

The BIOS setup program provides a General Help screen. The menu can be easily called up from any menuby pressing <F1>. The Help screen lists all the possible keys to use and the selections for the highlighted item. Press <Esc> to exit the Help Screen.

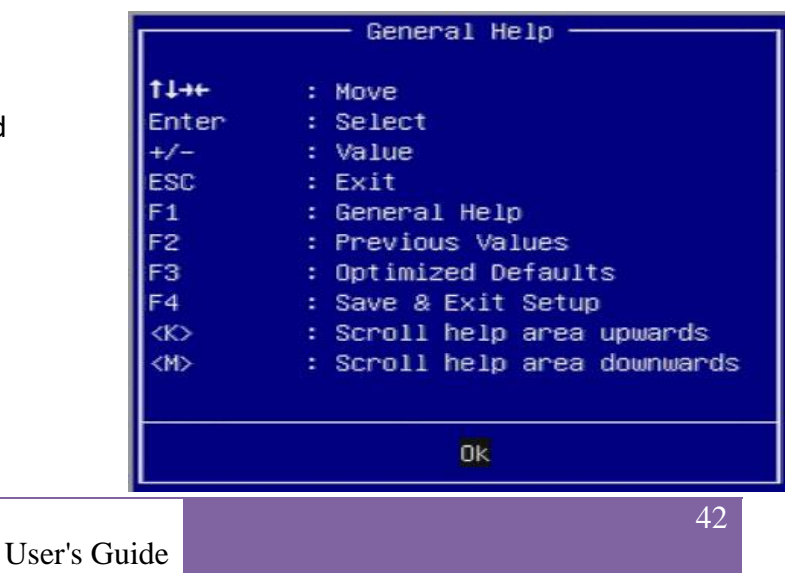

# 7.2.1 Main

Use this menu for basic system configurations, such as time, date etc.

| Aptio Setup Utility – Copyright (C) 2015 American Megatrends, Inc.<br>Main Configuration Security Boot Save & Exit |                                                |  |
|----------------------------------------------------------------------------------------------------|------------------------------------------------|--|
| Project Name                                                                                                    | NAND-6050                                      |  |
| BIOS Version & Build Date<br>EC Version & Build Date                                                               | 51225T00 (12/25/2015 17:12:11)<br>R04.E00      |  |
| Processor Information<br>Name                                                                                      | Broadwell ULT                                  |  |
| Brand String<br>Total Memory                                                                                       | Intel(R) Core(TM) i3-5010U CPU @ 2.10GHz       |  |
| Memory Frequency                                                                                                   | 1600 Mhz                                       |  |
| PCH Information<br>Name<br>PCH SKU<br>Stepping                                                                     | WildcatPoint-LP<br>Premium SKU(BDW-U)<br>03/B2 |  |
| LAN PHY Revision                                                                                                   | B1                                             |  |
| ME Firmware Mode<br>ME Firmware SKU                                                                                | Normal Mode<br>SMB                             |  |
| System Date<br>System Time                                                                                         | [Sun 05/01/2016]<br>[13:49:13]                 |  |
| Version 2.17.1246. (                                                                                               | Copyright (C) 2015 American Megatrends, Inc.   |  |

Copyright ©Portwell 2016

| Feature     | Description                                                                                                    | Options |
|-------------|----------------------------------------------------------------------------------------------------|---------|
| System Date | The date format is <day>, <month><date><year>. Use <math>[+]</math> or <math>[-]</math> to configure system Date.</year></date></month></day> |         |
| System Time | The time format is <hour><minute><second>. Use <math>[+]</math> or <math>[-]</math> to configure system Time.</second></minute></hour>        |         |

# 7.2.2 Configuration

#### Use this menu to set up the items of special enhanced features

| Aptio Setup Utility – Copyright (C) 20<br>Main Configuration Security Boot Save & Exit                                                                                                    | 015 American Megatrends, Inc.                                                                                                    |
|----------------------------------------------------------------------------------------------------|----------------------------------------------------------------------------------------------------|
| <ul> <li>CPU Configuration</li> <li>Chipset Configuration</li> <li>LAN Configuration</li> <li>Graphics Configuration</li> <li>PCI/PCIE Configuration</li> <li>SATA Configuration</li> <li>USB Configuration</li> <li>Power Control Configuration</li> <li>EC Configuration</li> <li>H/W Monitor</li> <li>Serial Port Console Redirection</li> </ul> | CPU Configuration Parameters                                                                                                    |
|                                                                                                    | ++: Select Screen<br>14: Select Item<br>Enter: Select<br>+/-: Change Opt.<br>F1: General Help<br>F2: Previous Values<br>F3: Optimized Defaults<br>F4: Save & Exit<br>ESC: Exit |
| Version 2.17.1246. Copyright (C) 2019                                                                                                    | 5 American Megatr                                                                                                    |

### **CPU Configuration**

**CPU Configuration Parameters** 

| Aptio Setup Utility -<br>Configuration | Copyright (C) 2015 American | Megatrends, Inc.                                                                                                |
|----------------------------------------|-----------------------------|----------------------------------------------------------------------------------------------------|
| CPU Configuration                      | -                           | Enabled for Windows XP and                                                                                      |
| Intel(R) Core(IM) 13-50100 CPU 0 2.1   | OGHZ                        | Linux (OS optimized for<br>Huper-Threading Technology)                                                          |
| CPU Signature                          | 306d4                       | and Disabled for other OS (OS                                                                                   |
| May CPIL Coord                         | 2100 MH-2                   | and protinized for                                                                                              |
| Min CPU Speed                          | 500 MH7                     | Hupper Threading Technologu)                                                                                    |
| CPU Speed                              | 2100 MH2                    | liber Dischlad splu and thread                                                                                  |
| Brospech Coppe                         | 2100 PH2                    | and of stabiled one is apphied                                                                                  |
| Total UT Toshaslaru                    | Supported                   | per enabled core is enabled.                                                                                    |
| Intel AT a Tachoology                  | Supported                   |                                                                                                    |
| The Contract of the second logg        | Net Currented               |                                                                                                    |
| THEET SMA TECHNOLOgg                   | Not supported               |                                                                                                    |
| 64-010                                 | supported                   |                                                                                                    |
| EIST Technology                        | supported                   |                                                                                                    |
| CPU C3 State                           | Supported                   | ++: Select Screen                                                                                               |
| CPU C6 state                           | Supported                   | T4: Select Item                                                                                                 |
| CPU C7 state                           | Supported                   | Enter: Select                                                                                                   |
| Li Doto Cocho                          | 99 KB K 9                   | +/-: Change Upt.                                                                                                |
| Li Dada Cache                          |                             | FI: General Help                                                                                                |
|                                        | SE KB X Z                   | F2: Previous Values                                                                                             |
|                                        | 200 KD X Z                  | F3: Uptimized Defaults                                                                                          |
| Ld Cache                               | Not Precent                 | F4: Save & EXIT                                                                                                 |
| L4 Latrie                              | Not rresent                 | ESC: EXIT                                                                                                    |
| Huper-threading                        | [Enabled]                   |                                                                                                    |
| Active Processor Cores                 | [6]1]                       |                                                                                                    |
| Limit CPUID Maximum                    | [Disabled]                  |                                                                                                    |
| Execute Disable Bit                    | [Enabled]                   |                                                                                                    |
| Intel Virtualization Technology        | [Enabled]                   |                                                                                                    |
| EIST                                   | [Enabled]                   |                                                                                                    |
| CPU C states                           | [Enabled]                   | R Contraction of the second second second second second second second second second second second second second |
| Enhanced C1 state                      | [Enabled]                   |                                                                                                    |
| CPU C3 Report                          | [Enabled]                   |                                                                                                    |
| CPU C6 report                          | [Enabled]                   |                                                                                                    |
| C6 Latency                             | [Short]                     | 1                                                                                                    |
| CPU C7 report                          | [CPU C7s]                   |                                                                                                    |
| C7 Latency                             | [Long]                      |                                                                                                    |
| CPU C8 report                          | [Enabled]                   | 5                                                                                                    |
| CPU C9 report                          | [Enabled]                   |                                                                                                    |
| CPU C10 report                         | [Enabled]                   |                                                                                                    |
| C1 state auto demotion                 | [Enabled]                   |                                                                                                    |
| C3 state auto demotion                 | [Enabled]                   |                                                                                                    |
| Package C state demotion               | [Disabled]                  | R.                                                                                                    |
| C1 state auto undemotion               | [Enabled]                   |                                                                                                    |
| C3 state auto undemotion               | [Enabled]                   |                                                                                                    |
| Package C state undemotion             | [Disabled]                  |                                                                                                    |
| C state Pre-Wake                       | [Enabled]                   |                                                                                                    |
| CFG lock                               | [Enabled]                   |                                                                                                    |
| Package C State limit                  | [AUTO]                      |                                                                                                    |
| LakeTing Feature                       | [Disabled]                  |                                                                                                    |
|                                        |                             |                                                                                                    |

| Feature                            | Description                                                                                                    | Options                       |
|------------------------------------|----------------------------------------------------------------------------------------------------|-------------------------------|
| Hyper-Threading                    | Enabled for Windows XP and Linux (OS optimized for Hyper-Threading Technology) and Disabled for other OS (OS not optimized for Hyper-Threading Technology). When Disabled only one thread per enabled core is enabled. | Disabled, ★Enabled            |
| Active Processor Cores             | Number of cores to enable in each processor package.                                                                                                    | ★All, 1                       |
| Limit CPUID Maximum                | Disabled for Windows XP                                                                                                    | ★Disabled, Enabled            |
| Execute Disable Bit                | XD can prevent certain classes of malicious buffer overflow attacks when combined with a supporting OS (Windows Server 2003 SP1, Windows XP SP2, SuSE Linux 9.2, RedHat Enterprise 3 Update 3.)                        | Disabled, ★Enabled            |
| Intel Virtualization<br>Technology | When enabled, a VMM can utilize the additional hardware capabilities provided by Vander pool Technology                                                                                                    | Disabled, ★Enabled            |
| EIST                               | Enabled/ Disabled Intel Speedstep                                                                                                    | Disabled, ★Enabled            |
| CPU C states<br>(Enabled)          | Enable or disable CPU C state                                                                                                    | ★Disabled, Enabled            |
| Enhanced C1 state                  | Enhanced C1 state                                                                                                    | Disabled, ★Enabled            |
| CPU C3 Report                      | Enable/ Disable CPU C3 report to OS                                                                                                    | Disabled, ★Enabled            |
| CPU C6 Report                      | Enable/ Disable CPU C6 report to OS                                                                                                    | Disabled, ★Enabled            |
| C6 Latency                         | Configure Short/Long latency for C6                                                                                                    | ★Short, Long                  |
| CPU C7 report                      | Enable/Disable CPU C7 report to OS                                                                                                    | Disabled, CPU C7,<br>★CPU C7s |
| C7 Latency                         | Configure Short/Long latency for C7                                                                                                    | Short, ★Long                  |
| CPU C8 report                      | Enable/Disable CPU C8 report to OS                                                                                                    | Disabled, ★Enabled            |
| CPU C9 report                      | Enable/Disable CPU C9 report to OS                                                                                                    | Disabled, ★Enabled            |
| CPU C10 report                     | Enable/Disable CPU C10 report to OS                                                                                                    | Disabled, ★Enabled            |

Copyright ©Portwell 2016

| C1 state auto demotion      | Processor will conditionally demote C3/C6/C7 requests to C1 based on uncore auto- | Disabled, ★Enabled  |
|-----------------------------|-----------------------------------------------------------------------------------|---------------------|
|                             | Processor will conditionally domote C6/C7 requests to C2 based on uncore auto-    |                     |
| C3 state auto demotion      | demote information                                                                | Disabled, ★Enabled  |
| Package C state demotion    | Enable Package C state demotion.                                                  | ★Disabled, Enabled  |
| C1 state auto un-demotion   | Un-demotion from Demoted C1.                                                      | Disabled, ★Enabled  |
| C3 state auto un-demotion   | Un-demotion from Demoted C3.                                                      | Disabled, ★Enabled  |
| Package C state un-demotion | Enable Package C state un-demotion.                                               | ★Disabled, Enabled  |
| C state Pre-Wake            | Enable or disable C state Pre-Wake feature.                                       | Disabled, ★Enabled  |
| CFG lock                    | Configure MSR 0xE2[15], CFG lock bit.                                             | Disabled, ★Enabled  |
|                             |                                                                                   | CO, C2, C3, C6, C7, |
| Package C State limit       | Package C State limit                                                             | C7s, C8, C9, C10,   |
|                             |                                                                                   | ★AUTO               |
| LakeTiny Feature            | Enable/Disable LakeTiny for C state configuration                                 | ★Disabled, Enabled  |

## NANO-6050

#### **Chipset Configuration**

Configure Chipset feature

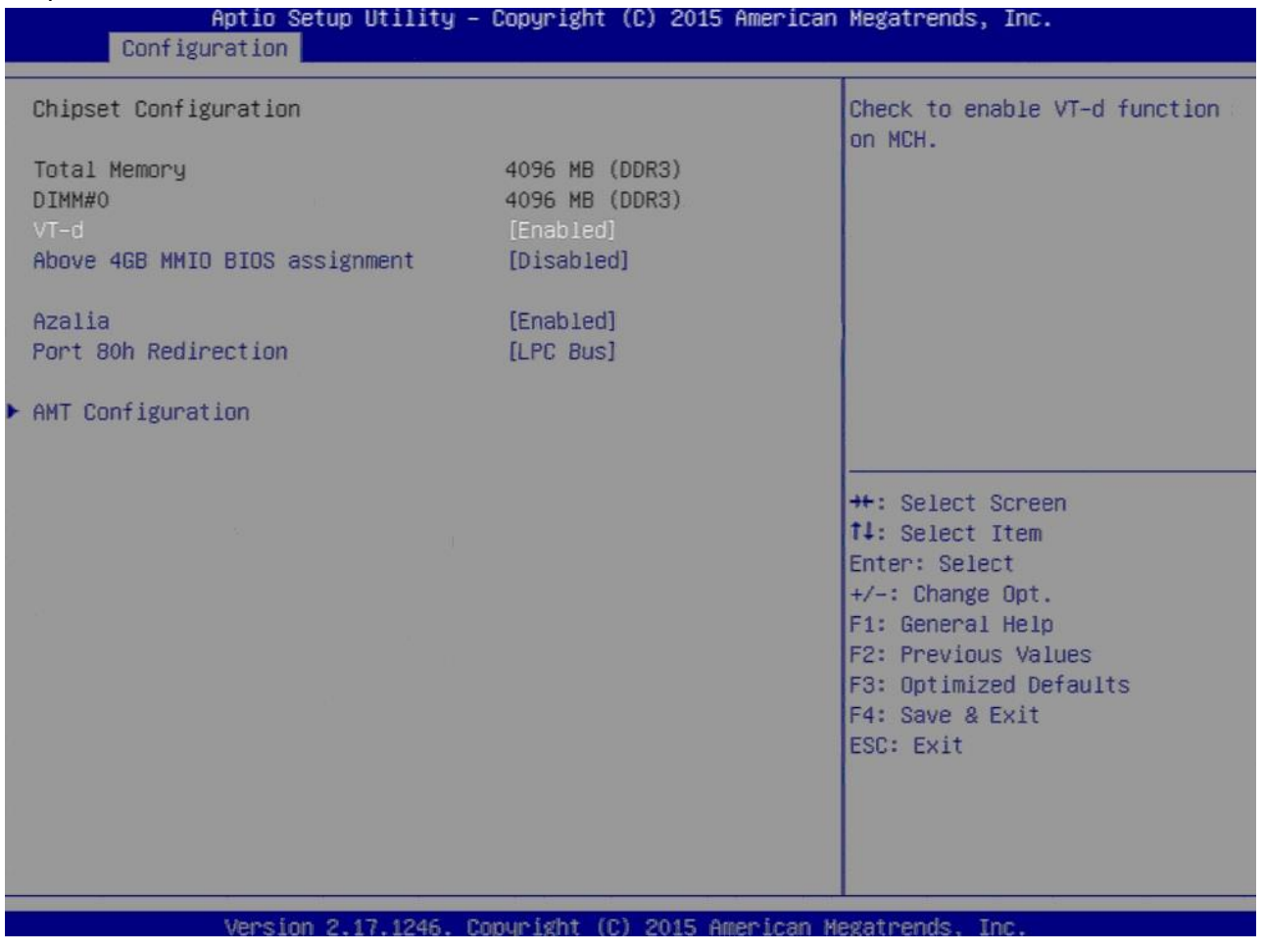

Copyright ©Portwell 2016

| Feature                           | Description                                                                                                    | Options            |
|-----------------------------------|----------------------------------------------------------------------------------------------------|--------------------|
| VT-d                              | Check to enable VT-d function on MCH                                                                                                    | Disabled, ★Enabled |
| Above 4GB MMIO BIOS<br>assignment | Enabled/Disabled above 4GB Memory MappedIO BIOS assignment.                                                                                       | Enabled, ★Disabled |
| Azalia                            | Control Detection of the Azalia device.<br>Disabled = Azalia will be unconditionally disabled<br>Enabled = Azalia will be unconditionally enabled | ★Enabled, Disabled |
| Port 80h Redirection              | Control where the Port 80h cycles are sent.                                                                                                    | ★LPC Bus, PCIE Bus |

### AMT Configuration

Configure Active Management Technology Parameters

| Configuration                              |                                        | eritan Megatrenus, int.                                                                                                    |
|--------------------------------------------|----------------------------------------|----------------------------------------------------------------------------------------------------|
| Intel AMT<br>Un-Configure ME<br>Disable ME | [Disabled]<br>[Disabled]<br>[Disabled] | Enable/Disable Intel (R)<br>Active Management Technology<br>BIOS Extension.<br>Note : iAMT H/W is always<br>enabled.<br>This option just controls the<br>BIOS extension execution.<br>If enabled, this requires<br>additional firmware in the SPI<br>device |
|                                            |                                        | <pre>++: Select Screen 11: Select Item Enter: Select +/-: Change Opt. F1: General Help F2: Previous Values F3: Optimized Defaults F4: Save &amp; Exit ESC: Exit</pre>                                                                                       |

| Feature               | Description                                                                                                    | Options            |
|-----------------------|----------------------------------------------------------------------------------------------------|--------------------|
| Intel AMT<br>(Enable) | Enable/Disable Intel <sup>®</sup><br>Active Management Technology BIOS Extension.<br>Note: iAMT H/W is always enabled.<br>This option just controls the BIOS extension execution.<br>If enabled, this requires additional firmware in the SPI device | ★Disabled, Enabled |
| Un-Configure ME       | OEMFlag Bit 15:Un-Confugure ME without password                                                                                                    | ★Disabled, Enabled |
| Disable ME            | Set ME to Soft Temporary Disabled.                                                                                                    | ★Disabled, Enabled |

#### LAN Configuration

Configuration Onboard LAN device

| Aptio Setup Utility –<br>Configuration                                                                             | Copyright (C) 2015 American                               | Megatrends, Inc.                                                                                                    |
|----------------------------------------------------------------------------------------------------|-----------------------------------------------------------|----------------------------------------------------------------------------------------------------|
| LAN Configuration                                                                                                  |                                                           | Enable or disable onboard NIC.                                                                                                    |
| Intel Ethernet Controller I218–LM<br>LAN MAC Address<br>PCH LAN Controller<br>Wake on LAN<br>Launch Legacy PXE Rom | 88-88-88-88-87-88<br>[Enabled]<br>[Disabled]<br>[Disable] |                                                                                                    |
| Intel(R) Ethernet Connection I210<br>Intel LAN I210 Controller<br>Wake on LAN<br>Launch Legacy PXE Rom             | [Enabled]<br>[Disabled]<br>[Disable]                      | <pre>++: Select Screen t1: Select Item Enter: Select +/-: Change Opt. F1: General Help F2: Previous Values F3: Optimized Defaults F4: Save &amp; Exit ESC: Exit</pre> |
| Version 2.17.1246. Co                                                                                              | pyright (C) 2015 American Mo                              | egatrends, Inc.                                                                                                    |

Copyright ©Portwell 2016

| Feature                   | Description                                                                                                    | Options                    |
|---------------------------|----------------------------------------------------------------------------------------------------|----------------------------|
| PCH LAN Controller        | Enable or disable onboard NIC.                                                                                                    | ★Enabled, Disabled         |
| Wake on LAN               | Enable or disable integrated LAN to wake the system. (The Wake On LAN cannot be disabled if ME is on at Sx state.)                                     | Enabled, <b>★</b> Disabled |
| Launch Legacy PXE Rom     | Launch Legacy PXE Rom.<br>[Disable] Not launch Rom,<br>[Enable] Force launch Rom,<br>[Auto] Auto detect LAN cable status to Enable/Disable Rom initial | ★Disable, Enable, Auto     |
| Intel LAN I210 Controller | Enable or disable Intel LAN I210                                                                                                    | Disabled, ★Enabled         |
| Wake on LAN               | Enable or disable integrated LAN to wake the system. (The Wale On LAN cannot be disabled if ME is on at Sx state.)                                     | Enabled, <b>★</b> Disabled |
| Launch Legacy PXE Rom     | Launch Legacy PXE Rom.<br>[Disable] Not launch Rom,<br>[Enable] Force launch Rom,<br>[Auto] Auto detect LAN cable status to Enable/Disable Rom initial | ★Disable, Enable, Auto     |

#### **Graphics Configuration**

Configuration Graphic Settings

| Aptio Setup Utility<br>Configuration                                   | – Copyright (C) 2015 Ame                      | erican Megatrends, Inc.                                                                                                    |
|------------------------------------------------------------------------|-----------------------------------------------|----------------------------------------------------------------------------------------------------|
| Graphics Configuration                                                 |                                               | Keep IGD enabled based on the                                                                                                    |
| Internal Graphics<br>DVMT Pre-Allocated<br>DVMT Total Gfx Mem          | [Auto]<br>[32M]<br>[256M]                     | setup options.                                                                                                    |
| Primary IGFX Boot Display<br>Secondary IGFX Boot Display<br>Active LFP | [Mini DP Port1]<br>[Disabled]<br>[eDP Port-A] |                                                                                                    |
| ▶ PTN3460 LVDS Configuration                                           |                                               |                                                                                                    |
|                                                                        |                                               | <pre>++: Select Screen t4: Select Item Enter: Select +/-: Change Opt. F1: General Help F2: Previous Values F3: Optimized Defaults F4: Save &amp; Exit ESC: Exit</pre> |
| Version 2.17.1246.                                                     | Copyright (C) 2015 Ameri                      | ican Megatrends, Inc.                                                                                                    |

Copyright ©Portwell 2016

NANO-6050

User's Guide

| Feature                   | Description                                                                                                    | Options                                                                                                    |
|---------------------------|----------------------------------------------------------------------------------------------------|----------------------------------------------------------------------------------------------------|
| Internal Graphics         | Keep IGD enabled based on the setup options.                                                                                                    | ★Auto, Disabled, Enabled                                                                                                    |
| DVMT Pre-Allocated        | Select DVMT 5.0 Pre-Allocated (Fixed) Graphics Memory size used by the Internal Graphics Device.                                                                                          | <ul> <li>★32M, 64M, 96M, 128M,160M,</li> <li>192M,,224M, 256M, 288M, 320M</li> <li>,352M, 384M, 416M,448M, 480M,</li> <li>512M, 1024M, 2016M</li> </ul> |
| DVMT Total Gfx Mem        | Select DVMT5.0 Total Graphic Memory size used by the Internal Graphic Device.                                                                                                    | 128M, ★256M, MAX                                                                                                    |
| Primary IGFX Boot Display | Select the Video Device which will be activated during POST.<br>This has no effect if external graphics present.<br>Secondary boot display selection will appear based on your selection. | ★VBIOS Default, Mini DP Port1,<br>Mini DP Port2, LVDS                                                                                                   |
| Active LFP                | Select the Active LFP Configuration.<br>No LVDS: VBIOS does not enable LVDS.<br>eDP Port-A:LFP Driven by Int-DisplayPort encoder from Port-A (eDP to<br>PTN3460 LVDS)                     | No LVDS, ★eDP Port-A                                                                                                    |

#### PTN3460 LVDS Configuration

### PTN3460 LVDS Help

| Aptio Setup Uti.                                                           | lity – Copyright (C) 2015 Am                                 | erican Megatrends, Inc.                                                                      |
|----------------------------------------------------------------------------|--------------------------------------------------------------|----------------------------------------------------------------------------------------------|
| PTN3460 LVDS Configuration                                                 |                                                              | Select Panel Profile for                                                                     |
| Panel Profile<br>Color depth and data format<br>Channel Mode<br>Clock Mode | [1280×1024]<br>[VESA 24 bpp]<br>[Dual Channel]<br>[Even Bus] |                                                                                              |
|                                                                            |                                                              |                                                                                              |
|                                                                            |                                                              | <pre>++: Select Screen f↓: Select Item Enter: Select +/-: Change Opt. F1: General Help</pre> |
|                                                                            |                                                              | F2: Previous Values<br>F3: Optimized Defaults<br>F4: Save & Exit<br>ESC: Exit                |
| Version 2, 17, 4                                                           | 245 - Donumistht (P) 2045 Arrow                              | ican Harataanda Tas                                                                          |
| rtwell 2016 NANC                                                           | )-6050                                                       | ICON HOSONI CHUS, INC.                                                                       |

User's Guide

57

| Feature                     | Description                          | Options                                                                                           |
|-----------------------------|--------------------------------------|---------------------------------------------------------------------------------------------------|
| Panel Profile               | Select Panel Profile for current use | 640x480, 800x480, 800x600,<br>1024x768, 1280x800,<br>★1280x1024, 1366x768,<br>1440x000, 1920x1080 |
| Color depth and data format | Select color depth and data format.  | ★VESA 24 bpp, JEIDA 24 bpp,         VESA and JEIDA 18 bpp                                         |
| Channel Mode                | Select LVDS Channel Mode             | Single Channel,<br>★Dual Channel                                                                  |
| Clock Mode                  | Select clock output for LVDS         | ★Even Bus, Odd Bus, Both Buses                                                                    |

#### **PCI/PCIE Configuration**

PCI, PCI-X and PCI Express Settings.

| Aptio Setup Utility –<br>Configuration                                                                                                    | Copyright (C) 2015 American                                         | Megatrends, Inc.                                                                                                    |
|----------------------------------------------------------------------------------------------------|---------------------------------------------------------------------|----------------------------------------------------------------------------------------------------|
| PCI/PCIE Configuration                                                                                                    |                                                                     | Enable or disable PCI Express<br>Clock Gating for each root<br>port.                                                                                                  |
| PCI Express Clock Gating<br>DMI Link ASPM Control<br>DMI Link Extended Synch Control<br>PCIE Root Port Function Swapping<br>Subtractive Decode<br>Subtractive Decode Port# | [Enabled]<br>[Enabled]<br>[Disabled]<br>[Enabled]<br>[Enabled]<br>0 |                                                                                                    |
| MINI PGI EXpress Ruut Purt                                                                                                    |                                                                     | <pre>#: Select Screen  fl: Select Item Enter: Select +/-: Change Opt. F1: General Help F2: Previous Values F3: Optimized Defaults F4: Save &amp; Exit ESC: Exit</pre> |
| Version 2.17.1246. Co                                                                                                    | opyright (C) 2015 American M                                        | egatrends, Inc.                                                                                                    |

Copyright ©Portwell 2016

| Feature                          | Description                                                                               | Options                   |
|----------------------------------|-------------------------------------------------------------------------------------------|---------------------------|
| PCI Express Clock Gating         | Enable or disable PCI Express Clock Gating for each root port.                            | Disabled, ★Enabled        |
| DMI Link ASPM Control            | The control of Active State Power Management on both NB side and SB side of the DMI Link. | Disabled, $\star$ Enabled |
| DMI Link Extended Synch Control  | The control of Extended Synch on SB side of the DMI Link.                                 | ★Disabled, Enabled        |
| PCIE Root Port Function Swapping | Enable or Disable PCI Express PCI Express Root Port Function Swapping.                    | Disabled, $\star$ Enabled |
| Subtractive Decode<br>(Enabled)  | Enable or disable PCI Express Subtractive Decode.                                         | ★Disabled, Enabled        |
| Subtractive Decode Port#         | Select PCI Express Subtractive Decode Root Port. User to ensure port availability         |                           |

#### Mini PCI Express Root Port

Mini PCI Express Root Port Settings

| Configur                              | Aptio Setup Utility –<br>ration | Copyright (C) 2015 American       | Megatrends, Inc.                                                                                                    |
|---------------------------------------|---------------------------------|-----------------------------------|----------------------------------------------------------------------------------------------------|
| PCI Express Roo<br>ASPM<br>PCIe Speed | ot Port                         | [Enabled]<br>[Disabled]<br>[Auto] | Control the PCI Express Root<br>Port.                                                                                                    |
|                                       |                                 |                                   |                                                                                                    |
|                                       |                                 |                                   | <pre>++: Select Screen  14: Select Item Enter: Select +/-: Change Opt. F1: General Help F2: Previous Values F3: Optimized Defaults F4: Save &amp; Exit ESC: Exit</pre> |
|                                       | Version 2.17.1246. Co           | pyright (C) 2015 American M       | egatrends, Inc.                                                                                                    |

Copyright ©Portwell 2016

| Feature               | Description                                         | Options                            |
|-----------------------|-----------------------------------------------------|------------------------------------|
| PCI Express Root Port | Control the PCI Express Root Port.                  | Disabled, ★Enabled                 |
| ASPM                  | PCI Express Active State Power Management settings. | ★Disabled, LOs, L1, LOsL1,<br>Auto |
| PCIe Speed            | Select PCI Express port speed.                      | ★Auto, Gen 1, Gen 2                |

### **SATA Configuration**

SATA Device Options Settings

| Aptio Setup Utility -<br>Configuration                                                                      | Copyright (C) 2015 American                                            | Megatrends, Inc.                                            |
|----------------------------------------------------------------------------------------------------|------------------------------------------------------------------------|-------------------------------------------------------------|
| SATA Configuration                                                                                          |                                                                        | Identify the SATA port is<br>connected to Solid State Drive |
| SATA Controller(s)                                                                                          | [Enab1ed]                                                              | or Hard Disk Drive.                                         |
| SATA Mode Selection                                                                                         | [AHCI]                                                                 |                                                             |
| SATA Controller Speed                                                                                       | [Default]                                                              |                                                             |
| Serial ATA Port 0<br>Software Preserve<br>Port 0<br>Hot Plug<br>Mechanical Presence Switch<br>External SATA | Empty<br>Unknown<br>[Enabled]<br>[Enabled]<br>[Disabled]<br>[Disabled] |                                                             |
| Serial ATA Port 1(mSATA)                                                                                    | Emptu                                                                  | ++: Select Screen                                           |
| Software Preserve                                                                                           | Unknown                                                                | fl: Select Item                                             |
| Port 1                                                                                                    | [Enabled]                                                              | Enter: Select                                               |
| Hot Plug                                                                                                    | [Enabled]                                                              | +/-: Change Opt.                                            |
| Mechanical Presence Switch                                                                                  | [Disabled]                                                             | F1: General Help                                            |
| External SATA                                                                                               | [Disabled]                                                             | F2: Previous Values                                         |
| SATA Device Type                                                                                            | [Hard Disk Drive]                                                      | F3: Optimized Defaults<br>F4: Save & Exit<br>ESC: Exit      |
| Version 2, 17, 1246                                                                                         | onuright (C) 2015 American M                                           | egatrends Inc                                               |

Copyright ©Portwell 2016

| Feature                    | Description                                                                                           | Options                             |
|----------------------------|----------------------------------------------------------------------------------------------------|-------------------------------------|
| SATA Controller(s)         | Enable or Disable SATA Device.                                                                        | ★Enabled, Disabled                  |
| SATA Mode Selection        | Determines how SATA controller(s) operate.                                                            | ★AHCI                               |
| SATA Controller Speed      | Indicates the maximum speed the SATA controller can support.                                          | ★Default, Gen1, Gen2, Gen3          |
| Port 0                     | Enable or Disable SATA Port                                                                           | Disabled, ★Enabled                  |
| Hot plug<br>(Enabled)      | Designates this port as Hot Pluggable.                                                                | ★Disabled, Enabled                  |
| Mechanical Presence Switch | Controls reporting if this port has a Mechanical Presence Switch.<br>Note: Requires hardware support. | ★Disabled, Enabled                  |
| External SATA              | External SATA Support.                                                                                | ★Disabled, Enabled                  |
| SATA Device Type           | Identify the SATA port is connected to Solid State Drive or Hard Disk Drive.                          | ★Hard Disk Drive, Solid State Drive |
| Port 1                     | Enable or Disable SATA Port                                                                           | Disabled, ★Enabled                  |
| Hot Plug<br>(Enabled)      | Designates this port as Hot luggable.                                                                 | ★Disabled, Enabled                  |
| Mechanical presence Switch | Controls reporting if this port has a Mechanical Presence Switch.<br>Note: Requires hardware support. | ★Disabled, Enabled                  |
| External SATA              | External SATA Support.                                                                                | ★Disabled, Enabled                  |
| SATA Device Type           | Identify the SATA port is connected to Solid State Drive or Hard Disk Drive.                          | ★Hard Disk Drive, Solid State Drive |

## USB configuration

USB Configuration Parameters

| Aptio Setup Utility -<br>Configuration                                       | - Copyright (C) 2015 An             | werican Megatrends, Inc.                                                                      |
|------------------------------------------------------------------------------|-------------------------------------|-----------------------------------------------------------------------------------------------|
| USB Configuration                                                            |                                     | Enables Legacy USB support.                                                                   |
| USB Devices:<br>1 Keyboard, 1 Hub                                            |                                     | support if no USB devices are<br>connected. DISABLE option will<br>keep USB devices available |
| Legacy USB Support<br>XHCI Legacy Support<br>USB Mass Storage Driver Support | (Enabled)<br>(Enabled)<br>(Enabled) | only for EFI applications.                                                                    |
| PCH USB Configuration                                                        |                                     |                                                                                               |
|                                                                              |                                     | ++: Select Screen                                                                             |
|                                                                              |                                     | 14: Select Item<br>Enter: Select                                                              |
|                                                                              |                                     | F1: General Help<br>F2: Previous Values                                                       |
|                                                                              |                                     | F3: UDTIMIZED Defaults<br>F4: Save & Exit<br>ESC: Exit                                        |
|                                                                              |                                     |                                                                                               |
| Version 2. <u>1</u> 7.1246. (                                                | Copyright (C) 2015 Amer             | rican Megatrends, Inc.                                                                        |

Copyright ©Portwell 2016

| Feature                            | Description                                                                                                    | Options                  |      |
|------------------------------------|----------------------------------------------------------------------------------------------------|--------------------------|------|
| Legacy USB Support                 | Enables Legacy USB support.<br>AUTO option disables legacy support if no USB devices are connected. DISABLE<br>option will keep USB devices available only for EFI applications. | ★Enabled, Disabl<br>Auto | led, |
| XHCI Legacy Support                | Enable/Disable XHCI Controller Legacy support.                                                                                                    | ★Enabled, Disabled       |      |
| USB Mass Storage Driver<br>Support | Enable/Disable USB Mass Storage Driver Support.                                                                                                    | Disabled, ★Enabled       |      |

### PCH USB Configuration

PCH USB Configuration

| Aptio Setu<br>Configuration                                                                                                    | p Utility – Copyright (C) 2015 Ame                                                                                                    | erican Megatrends, Inc.                                                               |
|----------------------------------------------------------------------------------------------------|----------------------------------------------------------------------------------------------------|---------------------------------------------------------------------------------------|
| PCH USB Configuration<br>USB Precondition<br>XHCI Mode<br>BTCG<br>EHCI1<br>USB Port #0<br>USB Port #1<br>USB Port #2<br>USB Port #3<br>USB Port #3<br>USB Port #4<br>USB Port #5<br>USB Port #6 | [Enabled]<br>[Disabled]<br>[Enabled]<br>[Enabled]<br>[Enabled]<br>[Enabled]<br>[Enabled]<br>[Enabled]<br>[Enabled]<br>[Enabled]<br>[Enabled] | Precondition work on USB host<br>controller and root ports for<br>faster enumeration. |
| Version 2                                                                                                    | 17 1246 Conucidat (C) 2015 Ameri                                                                                                    | ican Megatrends Inc                                                                   |

| Feature          | Description                                                                     | Options                                 |
|------------------|---------------------------------------------------------------------------------|-----------------------------------------|
| USB Precondition | Precondition work on USB host controller and root ports for faster enumeration. | Disabled, ★Enabled                      |
| XHCI Mode        | Mode of operation of xHCI controller.                                           | ★Smart Auto, Auto,<br>Enabled, Disabled |
| BTCG             | Enabling/disabling trunk clock gating.                                          | ★Enabled, Disabled                      |
| USB Port #0      | Enable / Disable USB port.                                                      | Disabled, ★Enabled                      |
| USB Port #1      | Enable / Disable USB port.                                                      | Disabled, ★Enabled                      |
| USB Port #2      | Enable / Disable USB port.                                                      | Disabled, ★Enabled                      |
| USB Port #3      | Enable / Disable USB port.                                                      | Disabled, ★Enabled                      |
| USB Port #4      | Enable / Disable USB port.                                                      | Disabled, ★Enabled                      |
| USB Port #5      | Enable / Disable USB port.                                                      | Disabled, ★Enabled                      |
| USB Port #6      | Enable / Disable USB port.                                                      | Disabled, ★Enabled                      |

### **Power Control Configuration**

System Power Control Configuration Parameters

| Aptio Setup Utility – (<br>Configuration                           | Copyright (C) 2015 American                      | Megatrends, Inc.                                                                                                    |
|--------------------------------------------------------------------|--------------------------------------------------|----------------------------------------------------------------------------------------------------|
| Power Control Configuration                                        |                                                  | Enable or disable System wake                                                                                                    |
| Enable Hibernation<br>ACPI Sleep State<br>Wake on Ring             | [Enabled]<br>[S3 (Suspend to RAM)]<br>[Disabled] | [Enabled], system will wake on<br>the Hour:Min:Sec specified.<br>[Disabled] Turn off RTC Wakeup.                                                                               |
| RTC Wakeup<br>System Time<br>Wake up day<br>Wake up Time(HH:mm:ss) | [Enabled]<br>[15:47:41]<br>0<br>[00:00:00]       |                                                                                                    |
|                                                                    |                                                  | ++: Select Screen<br>†4: Select Item<br>Enter: Select<br>+/-: Change Opt.<br>F1: General Help<br>F2: Previous Values<br>F3: Optimized Defaults<br>F4: Save & Exit<br>ESC: Exit |
|                                                                    |                                                  |                                                                                                    |
| Version 2.17.1246. Com                                             | oyright (C) 2015 American M                      | egatrends, Inc.                                                                                                    |

Copyright ©Portwell 2016

| Feature                 | Description                                                                                                    | Options                                  |
|-------------------------|----------------------------------------------------------------------------------------------------|------------------------------------------|
| Enable Hibernation      | Enables or Disables System ability to Hibernate (OS/S4 Sleep State). This option may be not effective with some OS.                      | Disabled, ★Enabled                       |
| ACPI Sleep State        | Select the highest ACPI sleep state the system will enter when the SUSPEND button is pressed.                                            | Suspend Disabled,<br>★S3(Suspend to RAM) |
| Wake on Ring            | Enable/Disable GPIO Wake On Ring function.                                                                                               | ★Disabled, Enabled                       |
| RTC Wakeup<br>(Enabled) | Enable or disable System wake on alarm event. [Enabled], system will wake on the hr::min::sec specified. [Disabled] Turn off RTC Wakeup. | ★Disabled, Enabled                       |
| Wake up day             | Select 0 for daily system wake up 1-31 for which day of the month that you would like the system to wake up                              | 0-31                                     |
| Wake up Time (HH:mm:ss) | Use [Enter], [TAB] to select field,<br>HH: 0-23<br>mm: 0-59<br>ss: 0-59                                                                  | HH: 0-23<br>mm: 0-59<br>ss: 0-59         |

#### EC Configuration

System EC Chip Parameters

| Aptio Setup Utility – C<br>Configuration      | Copyright (C) 2015 American             | Megatrends, Inc.                                                                                                    |
|-----------------------------------------------|-----------------------------------------|----------------------------------------------------------------------------------------------------|
| EC Configuration                              |                                         | Enable or Disable Serial Port                                                                                                    |
| Serial Port 1<br>UART Mode<br>Device Settings | [Enabled]<br>[RS232]<br>IO=3F8h; IRQ=4; | (001)/                                                                                                    |
| Watch Dog Timer<br>Timer Unit<br>Timer value  | [Enabled]<br>[Second]<br>20             |                                                                                                    |
|                                               |                                         | <pre>++: Select Screen fl: Select Item Enter: Select +/-: Change Opt. F1: General Help F2: Previous Values F3: Optimized Defaults F4: Save &amp; Exit ESC: Exit</pre> |
| Version 2.17.1246. Co                         | oyright (C) 2015 American M             | egatrends, Inc.                                                                                                    |

Copyright ©Portwell 2016

| Feature                      | Description                                     | Options                                                |
|------------------------------|-------------------------------------------------|--------------------------------------------------------|
| Serial Port 1                | Enable or Disable Serial Port (COM)             | Disabled, ★Enabled                                     |
| UART Mode                    | Set Current UART MODE RS232, RS485, RS485/RS422 | ★RS232, RS485 HALF<br>DUFLEX, RS485/422<br>FULL DUFLEX |
| Watch Dog Timer<br>(Enabled) | Enable/Disable Watch Dog Timer                  | ★Disabled, Enabled                                     |
| Timer Unit                   | Select Timer count unit of WDT                  | ★Second, Minute                                        |
| Timer value                  | Set WDT Timer value seconds/minutes             | ★20                                                    |
### H/W Monitor

Monitor hardware status

| Aptio Setup<br>Configuration                                                     | Utility – Copyright (C) 2019                                                              | 5 American Megatrends, Inc.                                                                                                    |  |
|----------------------------------------------------------------------------------|-------------------------------------------------------------------------------------------|----------------------------------------------------------------------------------------------------|--|
| Pc Health Status                                                                 |                                                                                           |                                                                                                    |  |
| CPU temperature<br>System temperature<br>Vcore<br>+3.3V<br>+5V<br>+12V<br>+1.35V | : +60 %<br>: +49 %<br>: +1.617 V<br>: +3.360 V<br>: +5.126 V<br>: +12.256 V<br>: +1.383 V |                                                                                                    |  |
|                                                                                  |                                                                                           | <pre>++: Select Screen 14: Select Item Enter: Select +/-: Change Opt. F1: General Help F2: Previous Values F3: Optimized Defaults F4: Save &amp; Exit ESC: Exit</pre> |  |
| Version 2.1                                                                      | 7.1246. Copyright (C) 2015 (                                                              | American Megatrends, Inc.                                                                                                    |  |

Copyright ©Portwell 2016

### **Serial Port Console Redirection**

Serial Port Console Redirection

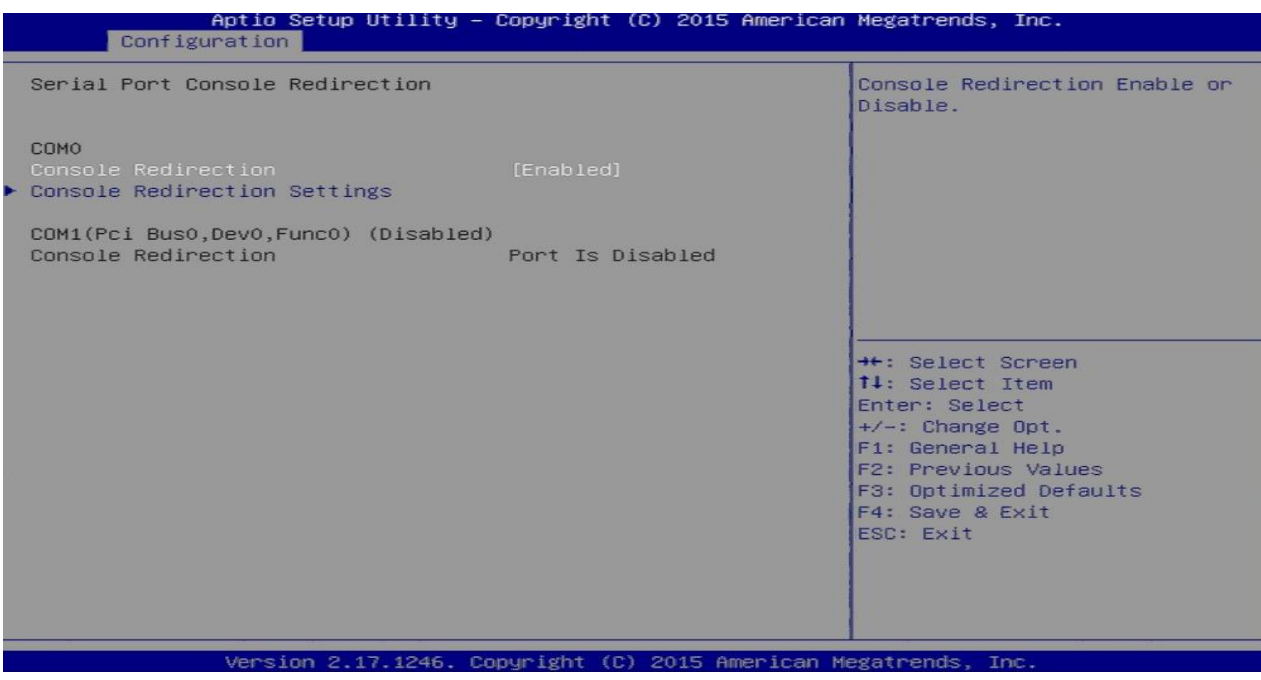

| Feature                                | Description                            | Options            |
|----------------------------------------|----------------------------------------|--------------------|
| <b>Console Redirection</b><br>(Enable) | Console Redirection Enable or Disable. | ★Disabled, Enabled |

### **Console Redirection Settings**

The settings specify how the host computer and remote computer (which the user is using) will exchange data. Both computers should have the same or compatible settings.

| COMOEmulation: ANSI: E<br>ASCII char set. VT<br>char set. VT100+:Terminal Type[VT100+]Bits per second[115200]Data Bits[8]Uses UTF8 encoding<br>Parity[None]Stop Bits[1]Flow Control[None]VT-UTF8 Combo Key Support[Enabled]                                                            | ю.                                                                                                    |
|----------------------------------------------------------------------------------------------------|----------------------------------------------------------------------------------------------------|
| Resolution 100x31 [Enabled]                                                                                                    | I: Extended<br>VT100: ASCII<br>00+: Extends<br>ort color,<br>, etc. VT–UTF8:<br>oding to map<br>onto 1 or more |
| Legacy OS Redirection Resolution [80x24]<br>Putty KeyPad [VT100] ++: Select Screen<br>Redirection After BIOS POST [Always Enable] 11: Select Item<br>Enter: Select<br>+/-: Change Opt.<br>F1: General Help<br>F2: Previous Value<br>F3: Optimized Defa<br>F4: Save & Exit<br>ESC: Exit | reen<br>m<br>ot.<br>ot.<br>of.<br>of.<br>of.<br>aules<br>Defaults<br>it                                        |

Copyright ©Portwell 2016

NANO-6050

| Feature                   | Description                                                                                                    | Options                               |
|---------------------------|----------------------------------------------------------------------------------------------------|---------------------------------------|
| Terminal Type             | Emulation: ANSI:<br>Extended ASCII char set. VT100: ASCII char set. VT100+: Extends VT100<br>to support color, function keys, etc. VT-UTF8: Uses UTF8 encoding to<br>map Unicode chars onto 1 or more bytes                                                                                                    | VT100, ★VT100+, VT-UTF8,<br>ANSI      |
| Bits per second           | Selects serial port transmission speed. The speed must be matched on the other side. Long or noisy lines may require lower speeds.                                                                                                    | 9600, 19200, 38400, 57600,<br>★115200 |
| Data Bits                 | Data Bits                                                                                                    | 7, ★8                                 |
| Parity                    | A parity bit can be sent with the data bits to detect some transmission<br>errors. Even: parity bit is 0 is the num of 1's in the data bits is even.<br>Odd: parity bit is 0 if num of 1's in the data bits is odd. Mark: parity bit<br>is always 1. Space: Parity bit is always 0. Mark and Space Parity do not<br>allow for error detection. They can be used as an additional data bit. | ★None, Even, Odd, Mark,<br>Space      |
| Stop Bits                 | Stop bits indicate the end of a serial data packet. (A start bit indicates the beginning). The standard setting is 1 stop bit. Communication with slow devices may require more than 1 stop bit.                                                                                                    | ★1,2                                  |
| Flow Control              | Flow control can prevent data loss from buffer overflow. When sending<br>data, if the receiving buffers are full, a 'stop' signal can be sent to stop<br>the data flow. Once the buffers are empty, a 'start' signal can be sent<br>to re-start the flow. Hardware flow control uses two wires to send<br>start/stop signals.                                                              | ★None, Hardware RTS/CTS               |
| VT-UTF8 Combo Key Support | Enable VT-UTF8 Combination Key Support for ANSI/VT100 terminals                                                                                                    | Disabled, ★Enabled                    |
| Recorder Mode             | With this mode enable only text will be sent. This is to capture Terminal data.                                                                                                    | ★Disabled, Enabled                    |
| Resolution 100x31         | Enables or disables extended terminal resolution                                                                                                    | Disabled, ★Enabled                    |
| Copyright ©Portwell 2016  | NANO-6050                                                                                                    | 76                                    |

User's Guide

| Legacy OS Redirection Resolution | On Legacy OS, the Number of Rows and Columns supported redirection                                                                                                    | ★80x24, 80x25                              |
|----------------------------------|----------------------------------------------------------------------------------------------------|--------------------------------------------|
| Putty keypad                     | Select Function Key and Key Pad on Putty.                                                                                                    | ★VT100, LINUX, XTERM6,<br>SCO, ESCN, VT400 |
| Redirection After BIOS POST      | The Setting specify if Boot Loader is selected then Legacy console redirection is disable before booting to Legacy OS. Default value always enable which means Legacy console Redirection is enable for Legacy OS. | ★Always Enable, Boot Loader                |

## 7.2.3 Security

This section lets you set security passwords to control access to the system at boot time and/or when entering the BIOS setup program.

| assword Description<br>If ONLY the Administrator's                                                                                                    |                                                                                                    | [Setup] check password when                                                                       |
|----------------------------------------------------------------------------------------------------|----------------------------------------------------------------------------------------------------|---------------------------------------------------------------------------------------------------|
| If ONLY the Administrator's                                                                                                    |                                                                                                    | enter setun screen                                                                                |
| only asked for when entering<br>If ONLY the User's password<br>is a power on password and u<br>boot or enter Setup. In Setu<br>have Administrator rights.<br>The password length must be<br>in the following range: | password is set,<br>s to Setup and is<br>g Setup.<br>is set, then this<br>must be entered to<br>up the User will | [Power on] check password on<br>every time system power on.                                       |
| Ainimum length                                                                                                    | 3                                                                                                    |                                                                                                   |
| Maximum length                                                                                                    | 20                                                                                                    | ++: Select Screen<br>†↓: Select Item                                                              |
| Password Check Mode                                                                                                    | [Setup]                                                                                                    | Enter: Select<br>+/-: Change Opt.                                                                 |
| Administrator Password<br>Jser Password                                                                                                    |                                                                                                    | F1: General Help<br>F2: Previous Values<br>F3: Optimized Defaults<br>F4: Save & Exit<br>ESC: Exit |

Copyright ©Portwell 2016

NANO-6050

| Feature                | Description                                                                                                 | Options             |
|------------------------|----------------------------------------------------------------------------------------------------|---------------------|
| Password Check Mode    | [Setup] check password when enter setup screen.<br>[Power on] check password on every time system power on. | ★Setup<br>Power On  |
| Administrator Password | Set Administrator Password                                                                                  | Create New Password |

## 7.2.4 Boot

Use this menu to specify the priority of boot devices.

| Aptio Setup Utility<br>Main Configuration Security Bo                                | – Copyright (C) 2015 America<br>ot Save & Exit | an Megatrends, Inc.                                                                                  |
|--------------------------------------------------------------------------------------|------------------------------------------------|----------------------------------------------------------------------------------------------------|
| Boot Configuration<br>Setup Prompt Timeout<br>Bootup NumLock State<br>GateA20 Active | <mark>1</mark><br>[On]<br>[Upon Request]       | Number of seconds to wait for<br>setup activation key.<br>65535(0xFFFF) means indefinite<br>waiting. |
| Option ROM Messages                                                                  | [Keep Current]                                 |                                                                                                    |
| Storage                                                                              | [Legacy]                                       |                                                                                                    |
| Full screen Logo                                                                     | [Disabled]                                     |                                                                                                    |
| Post Report                                                                          | [Disabled]                                     |                                                                                                    |
| Summary Screen                                                                       | [Disabled]                                     |                                                                                                    |
| Fast Boot                                                                            | [Enabled]                                      | Mr. Colort Concon                                                                                    |
| SHIH Support                                                                         | [HII Sata Devices]                             | the Select Screen                                                                                    |
| Van Support                                                                          | [EFI DEIVER]                                   | Enten: Select                                                                                        |
| NotWork Stock Driver Support                                                         | [Partial Initial]                              | Linter: Select                                                                                       |
| NETHOLK STREE DI TVEL SUPPOLIT                                                       | [DISGOIE LINK]                                 | E1: General Heln                                                                                     |
| Boot option filter                                                                   | [legacy_onlu]                                  | F2: Previous Values                                                                                  |
|                                                                                      | [20000] 0.1233                                 | F3: Optimized Defaults                                                                               |
|                                                                                      |                                                | F4: Save & Exit                                                                                      |
| Boot Option Priorities                                                               |                                                | ESC: Exit                                                                                            |
| Boot Option #1                                                                       | [ USB MEMORY BAR 1000]                         |                                                                                                    |
| Hard Drive BBS Priorities                                                            |                                                |                                                                                                    |
|                                                                                      |                                                |                                                                                                    |
|                                                                                      |                                                |                                                                                                    |

Copyright ©Portwell 2016

| Feature                    | Description                                                                                                    | Options                                   |
|----------------------------|----------------------------------------------------------------------------------------------------|-------------------------------------------|
| Setup Prompt Timeout       | Number of seconds to wait for setup activation key. 65535(0xFFFF) means indefinite waiting.                                                               | ★1                                        |
| BootupNumLock State        | Select the Keyboard NumLock state                                                                                                    | ★On, off                                  |
| GateA20 Active             | UPON REQUEST – GA20 can be disabled using BIOS services. ALWAYS- do not allow disabling GA20; this option is useful when any RT code is execute above 1MB | ★Upon Request, Always                     |
| <b>Option ROM Messages</b> | Set display mode for Option ROM                                                                                                    | Force BIOS, ★Keep Current                 |
| Storage                    | Control the execution of UEFI and Legacy Storage OpROM                                                                                                    | Do not launch, UEFI, ★Legacy              |
| Full screen Logo           | Enables or disables Quiet Boot option and Full screen Logo.                                                                                               | ★Disabled, Enabled                        |
| Post Report                | Post Report Support Enabled/Disabled                                                                                                    | ★Disabled, Enabled                        |
| Summary Screen             | Summary Screen Support Enabled/Disabled                                                                                                    | ★Disabled, Enabled                        |
| Fast Boot<br>(Enabled)     | Enables or disables boot with initialization of a minimal set of devices required to launch active boot option. Has no effect for BBS boot options.       | ★Disable Link, Enabled                    |
| SATA Support               |                                                                                                    | Last Boot HDD Only,<br>★All State Devices |
| VGA Support                | If Auto, only install Legacy OpRom with Legacy OS and logo would NOT be shown during post. Efi driver will still be installed with EFI OS.                | Auto, ★EFI Driver                         |
| Copyright ©Portwell 2016   | NANO-6050<br>User's Guide                                                                                                    | 81                                        |

| USB Support                  | If Disabled, all USB devices will NOT be available until after OS boot. If partial Initial, USB Mass Storage and specific USB port/device will NOT be available before OS boot. If Enabled, al USB devices will be available in OS and post. | Disable Link, Full Initial ,<br>★Partial Initial |
|------------------------------|----------------------------------------------------------------------------------------------------|--------------------------------------------------|
| Network Stack Driver Support | If Disabled, Network Stack Driver will be skipped.                                                                                                    | ★Disable Link, Enabled                           |
| Boot option filter           | This option controls Legacy/UEFI ROMs priority                                                                                                    | ★Legacy only, UEFI only                          |
| Boot Option #1               | Sets the system boot order                                                                                                    | Disabled                                         |

### Hard Drive BBS Priorities

Set the order of the legacy devices in this group

| Aptio Setup Utility -<br>Boot    | Copyright (C) 2015 American                    | Megatrends, Inc.                                            |
|----------------------------------|------------------------------------------------|-------------------------------------------------------------|
| Boot Option #1<br>Boot Option #2 | [ USB MEMORY BAR 1000]<br>[Sony Storage Media] | Sets the system boot order                                  |
|                                  |                                                |                                                             |
|                                  |                                                |                                                             |
|                                  |                                                |                                                             |
|                                  |                                                | ++: Select Screen<br>↑↓: Select Item<br>Enter: Select       |
|                                  |                                                | +/-: Change Opt.<br>F1: General Help<br>F2: Previous Values |
|                                  |                                                | F3: Optimized Defaults<br>F4: Save & Exit<br>ESC: Exit      |
|                                  |                                                |                                                             |
| Version 2.17.1246. Co            | opyright (C) 2015 American M                   | egatrends, Inc.                                             |

Copyright ©Portwell 2016

| Feature        | Description                | Options |
|----------------|----------------------------|---------|
| Boot Option #1 | Sets the system boot order |         |
| Boot Option #2 | Sets the system boot order |         |

## 7.2.5 Save &Exit

| Aptio Setup Utility – Copyright (C) 2015<br>Main Configuration Security Boot Save & Exit | American Megatrends, Inc.                                                                                                    |
|------------------------------------------------------------------------------------------|----------------------------------------------------------------------------------------------------|
| Save Changes and Reset<br>Discard Changes and Reset                                      | Reset the system after saving the changes.                                                                                                    |
| Restore Defaults<br>Boot Override<br>USB MEMORY BAR 1000<br>Sony Storage Media PMAP      |                                                                                                    |
| Launch EFI Shell from filesystem device                                                  |                                                                                                    |
|                                                                                          |                                                                                                    |
|                                                                                          | <pre>++: Select Screen t1: Select Item Enter: Select +/-: Change Opt. F1: General Help F2: Previous Values F3: Optimized Defaults F4: Save &amp; Exit ESC: Exit</pre> |
|                                                                                          |                                                                                                    |
| Version 2.17.1246. Copyright (C) 2015 Am                                                 | erican Megatrends, Inc.                                                                                                    |

| Feature Description                     |                                                                                | Options            |
|-----------------------------------------|--------------------------------------------------------------------------------|--------------------|
| Save Changes and Reset                  | Reset the system after saving the changes                                      |                    |
| Discard Changes and Reset               | Reset system without saving any changes.                                       |                    |
| Restore Defaults                        | Restore/Load Default values for all the setup options.                         |                    |
| Launch EFI Shell from filesystem device | Attempts to Launch FEI Shell application (Shell efi) from one of the available | Save configuration |
|                                         | filesystem devices                                                             | and reset?         |
|                                         |                                                                                | Yes, No            |

# **8** Trouble shooting

This section provides a few useful tips to quickly get NANO-6050 running with success. This section will primarily focus on system integration issues, in terms of BIOS setting, and OS diagnostics.

# 8.1 Hardware Quick Installation

#### **ATX Power Setting**

Unlike other Single board computer, NANO-6050 supports ATX 12V 4 Pin or DC 12V Power adaptor only. Therefore, there is no other setting that needs to be setup. However, there is ATX 4 Pin Connector – J10& DC JACK – J1 on the NANO-6050 board.

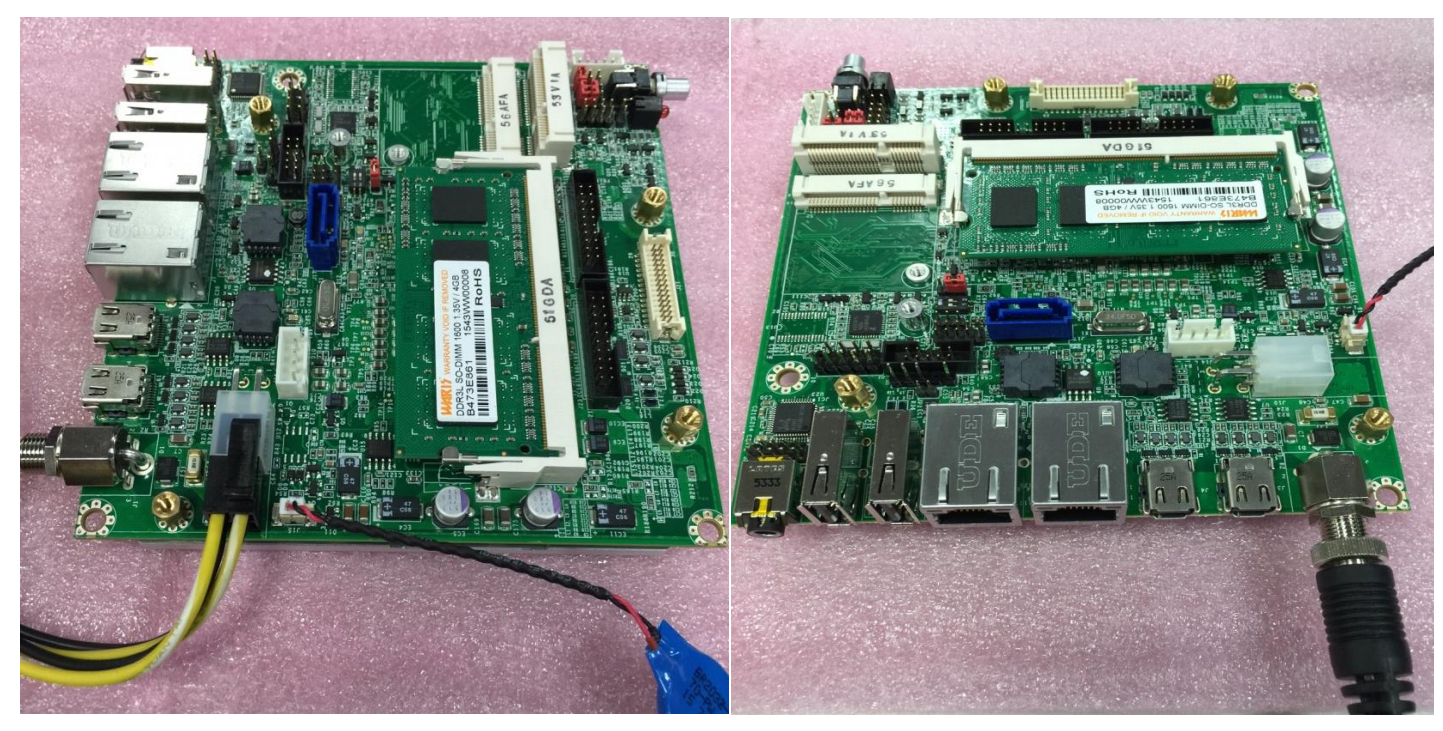

ATX 4 Pin Connector – J10

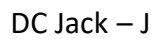

#### Serial ATA

Unlike IDE bus, each Serial ATA channel can only connect to one SATA hard disk at a time;

The installation of Serial ATA is simpler and easier than IDE, because SATA hard disk doesn't require setting up Master and Slave, which can reduce mistake of hardware installation.

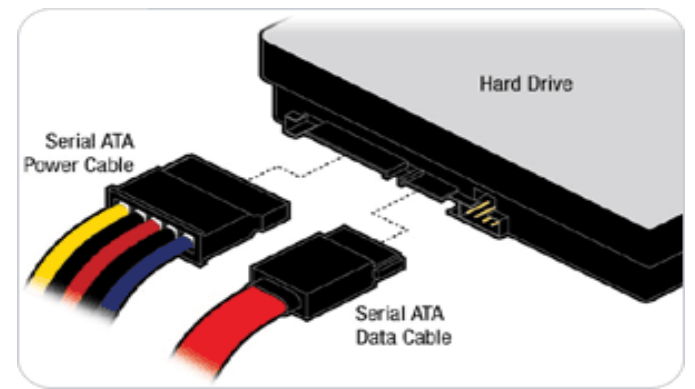

# 8.2 BIOS Setting

It is assumed that users have correctly adopted modules and connected all the devices cables required before turning on ATX power. 204-pin DDR3L Memory, keyboard, mouse, SATA hard disk, mini DP connector, power cable of the device, ATX accessories are good examples that deserve attention. With no assurance of properly and correctly accommodating these modules and devices, it is very possible to encounter system failures that result in malfunction of any device.

To make sure that you have a successful start with NANO-6050, it is recommended, when going with the boot-up sequence, to hit "Delete" or "Esc" key and enter the BIOS setup menu to tune up a stable BIOS configuration so that you can wake up your system far well.

## Loading the default optimal setting

When prompted with the main setup menu, please scroll down to "Restore Defaults", press "Enter" and select "Yes" to load default optimal BIOS setup. This will force your BIOS setting back to the initial factory configurations. It is recommended to do this so you can be sure the system is running with the BIOS setting that Portwell has highly endorsed. As a matter of fact, users can load the default BIOS setting at any time when system appears to be unstable in boot up sequence.

# 8.3 FQA

Information & Support

Question: I forgot my password of system BIOS, what am I supposed to do?

**Answer:** You can switch off your power supply then find the JP3 to set it from 1-2 short to 2-3 short and wait 10 seconds to clean your password then set it back to 1-2 short to switch on your power supply.

### JP3 : CMOS Setting

|            | Jumper Setting Describe    |
|------------|----------------------------|
| *1-2 Short | Normal Operation (Default) |
| 2-3 Short  | Clean CMOS                 |

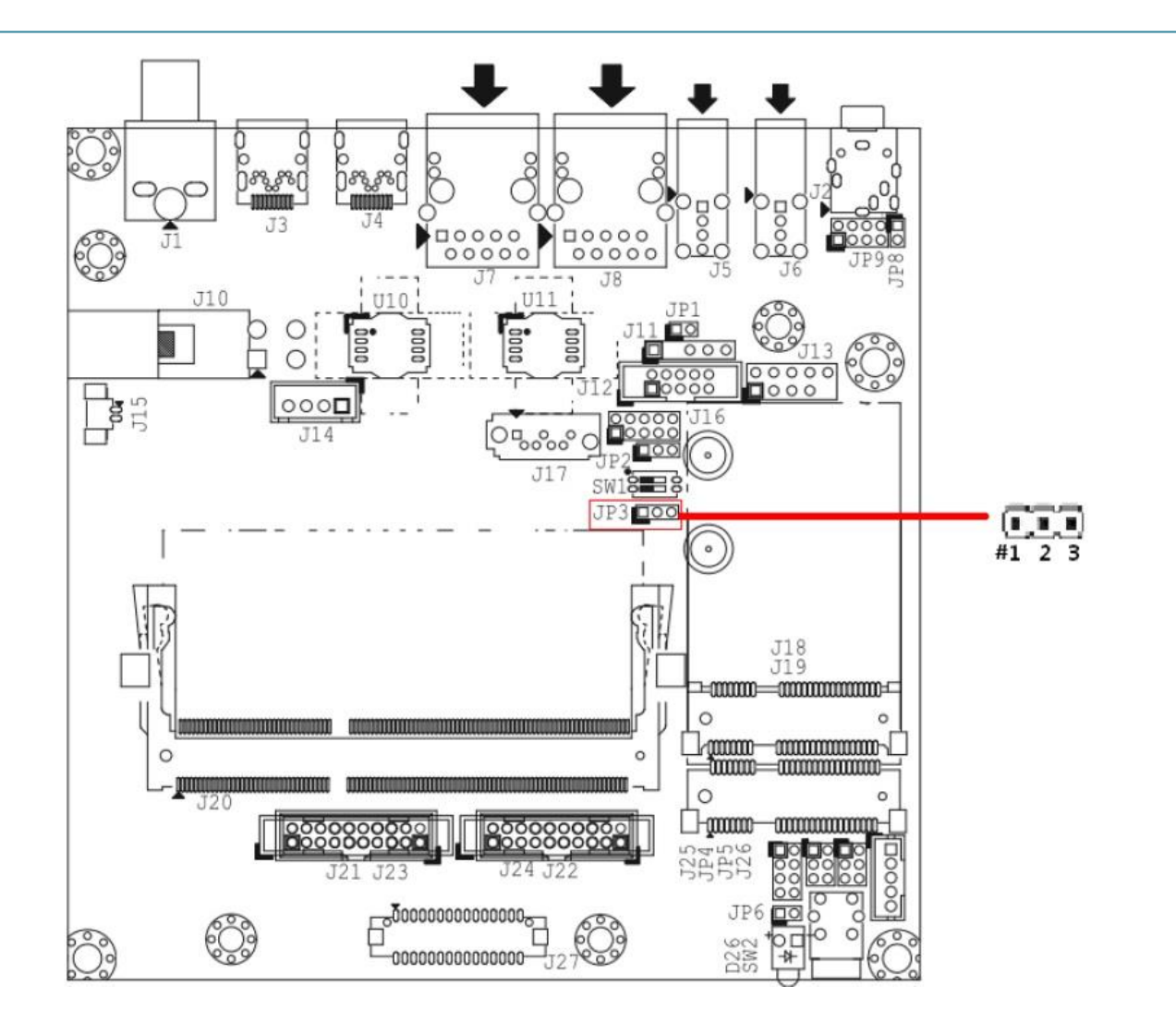

Copyright ©Portwell 2016

Question: How to update the BIOS file of NANO-6050?

**Answer:** 1. Please visit web site of **Portwell download center**as below hyperlink

http://www.portwell.com.tw/support/download\_center.php

Registering an account in advance is a must. (The E-Mail box should be an existing Company email address that you check regularly.) <a href="http://www.portwell.com.tw/member/newmember.php">http://www.portwell.com.tw/member/newmember.php</a>

- 2. Type in your User name and password and log in the download center.
- 3. Select "Search download" and type the keyword "NANO-6050".
- 4. Find the **"BIOS** "page and download the ROM file and flash utility.
- 5. Unzip file to bootable USB flash drive which can boot to dos mode. Then execute the "update.bat". It will start to update BIOS.
- 6. Reboot the system and getting into [DOS]. Please follow the below instruction to update BIOS.

The following file is missing or corrupted: \HIMEM.EXE There is an error in your CONFIG.SYS file on line 1

The following file is missing or corrupted: \TDSK.EXE There is an error in your CONFIG.SYS file on line 2

The following file is missing or corrupted: \TDSK.EXE There is an error in your CONFIG.SYS file on line 3

Warning: the high memory area (HMA) is not available. Additional low memory (below 640K) will be used instead.

Microsoft(R) Windows 98 (C)Copyright Microsoft Corp 1981-1999.

C:\>

a. "cd update" to access the root folder.

b. Key-in"**update**" this command to run updating procedure.

The following file is missing or corrupted: \HIMEM.EXE There is an error in your CONFIG.SYS file on line 1

The following file is missing or corrupted: \TDSK.EXE There is an error in your CONFIG.SYS file on line 2

The following file is missing or corrupted: \TDSK.EXE There is an error in your CONFIG.SYS file on line 3

Warning: the high memory area (HMA) is not available. Additional low memory (below 640K) will be used instead.

Microsoft(R) Windows 98 (C)Copyright Microsoft Corp 1981-1999.

C:\>cd update

C:\UPDATE>update\_

#### 7. Update procedure

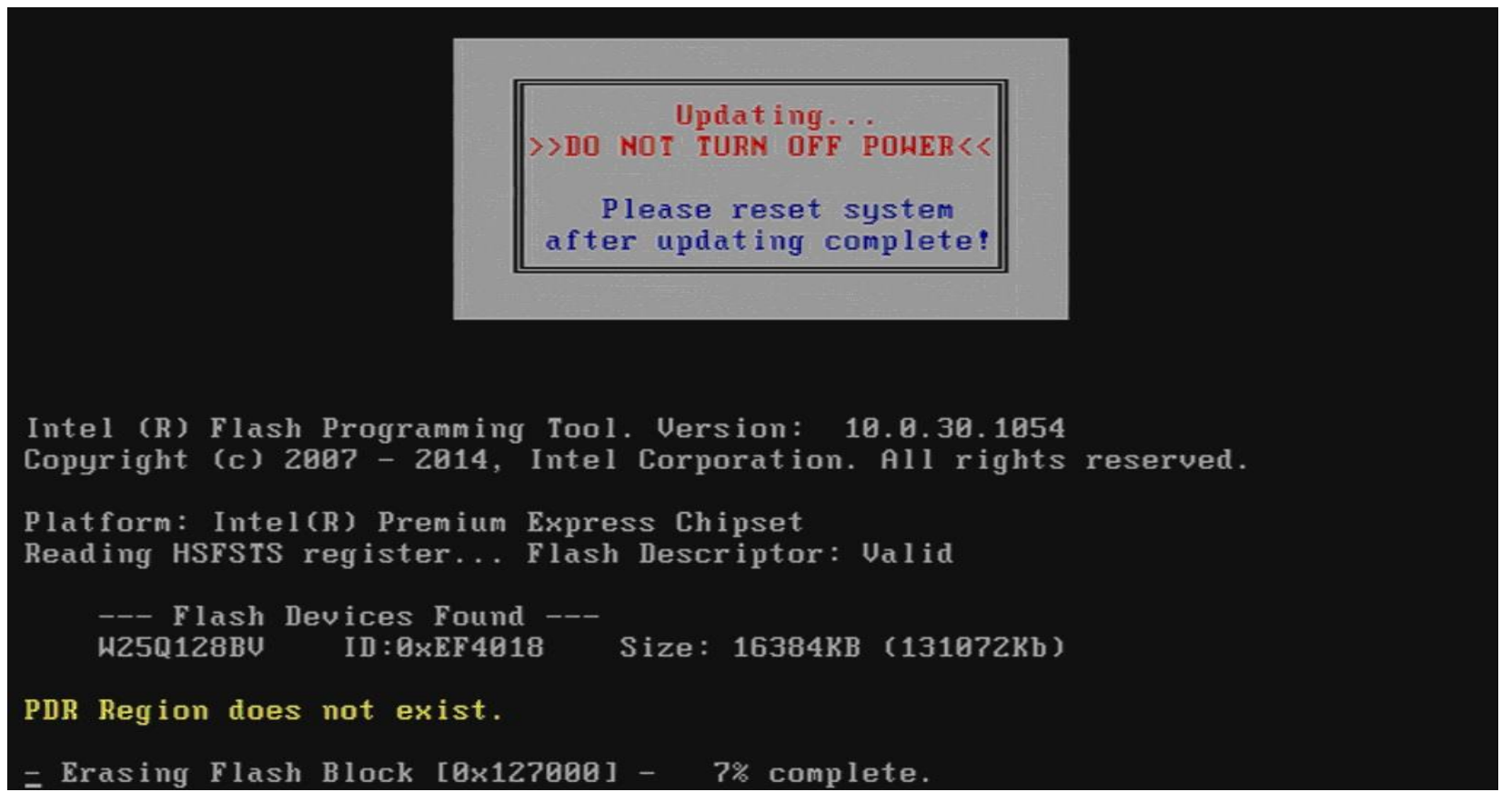

#### 8. Complete the update

Intel (R) Flash Programming Tool. Version: 10.0.30.1054 Copyright (c) 2007 - 2014, Intel Corporation. All rights reserved. Platform: Intel(R) Premium Express Chipset Reading HSFSTS register... Flash Descriptor: Valid --- Flash Devices Found ---W250128BV ID:0xEF4018 Size: 16384KB (131072Kb) PDR Region does not exist. - Erasing Flash Block [0x1000000] - 100% complete. - Programming Flash [0x1000000] 16384KB of 16384KB - 100% complete. - Verifying Flash [0x1000000] 16384KB of 16384KB - 100% complete. RESULT: The data is identical. FPT Operation Passed C:\UPDATE\\_\_FLASH> C:\UPDATE> C:\UPDATE>\_

9. Power off the system (wait 10 sec) and power on again to initial the BIOS

10. Press "del" key into the BIOS setup menu and switch to "Save & Exit" page then select "Restore Defaults" option and press "Yes" then select "Save Changes and Reset" to finish all BIOS update processes.

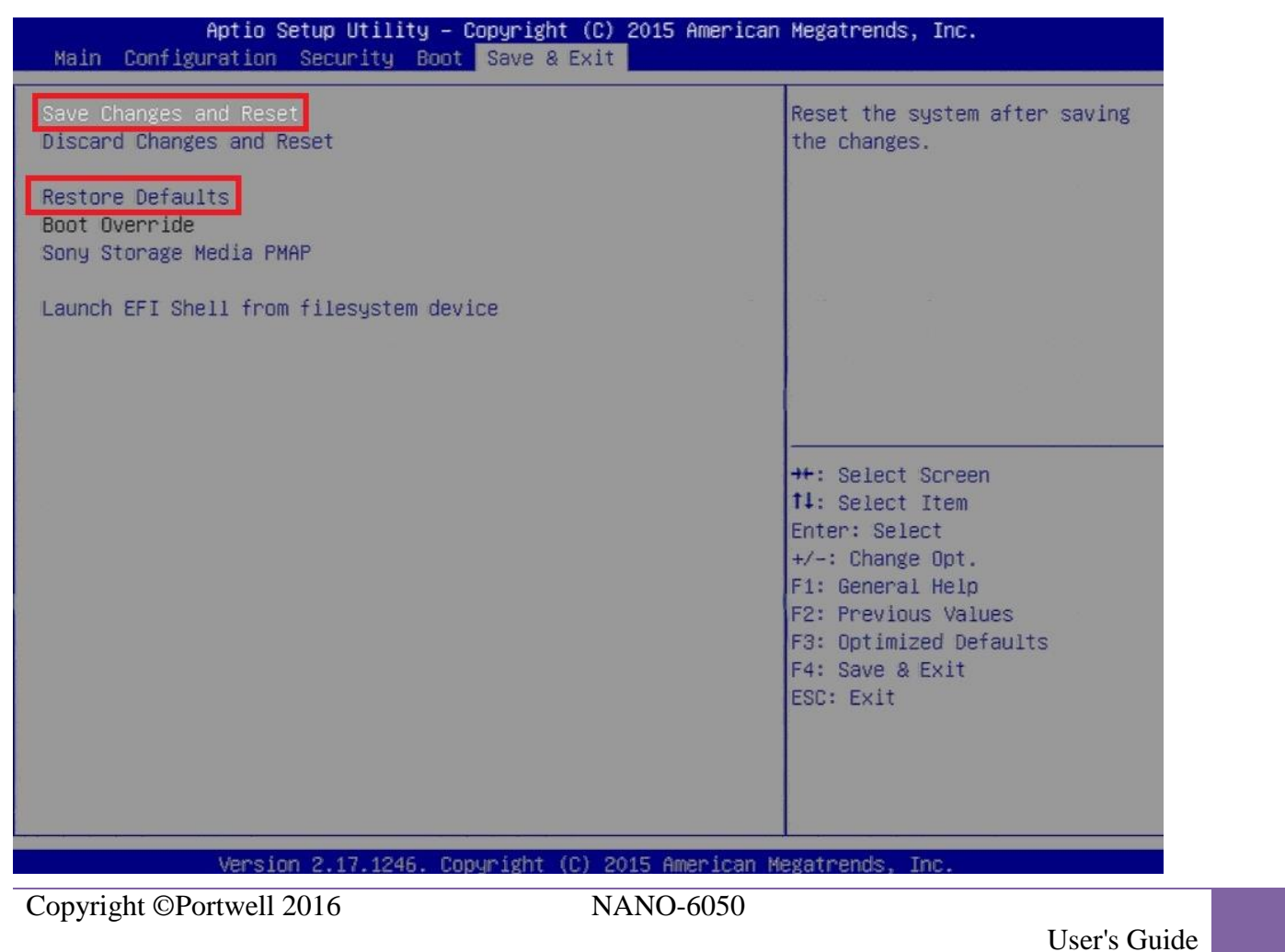

98

### Question: What are the display options while using NANO-6050?

Answer: The NANO-6050 does not support DVI display output .

It supports: 1. 1x dual channel 24bit LVDS on board connector via PTN3460 eDP to LVDS transmitter.

2. 2x mini DP connector from DP signal

| Pin  | Signal Description*   |
|------|-----------------------|
| No.+ |                       |
| 1.0  | +5V. <sup>₀</sup>     |
| 2₽   | BL_CTRL <sup>42</sup> |
| 3⊷   | +12V~                 |
| 4₽   | Ground₽               |
| 5₽   | BL Enable₀            |

| PIN No. | Signal Description | PIN No. | Signal Description |
|---------|--------------------|---------|--------------------|
| 1       | VDD_LVDS           | 2       | VDD_LVDS           |
| 3       | LVDSA_DATA0        | 4       | LVDSA_DATA#0       |
| 5       | LVDSA_DATA1        | 6       | LVDSA_DATA#1       |
| 7       | LVDSA_DATA2        | 8       | LVDSA_DATA#2       |
| 9       | LVDSA_DATA3        | 10      | LVDSA_DATA#3       |
| 11      | LVDSA_CLKP         | 12      | LVDSA_CLKN         |
| 13      | DDC_SCL            | 14      | DDC_SDA            |
| 15      | GND                | 16      | GND                |
| 17      | LVDSB_DATA0        | 18      | LVDSB_DATA#0       |
| 19      | LVDSB_DATA1        | 20      | LVDSB_DATA#1       |
| 21      | LVDSB_DATA2        | 22      | LVDSB_DATA#2       |
| 23      | LVDSB_DATA3        | 24      | LVDSB_DATA#3       |
| 25      | LVDSB_CLKP         | 26      | LVDSB_CLKN         |

#### Question: How to install Windows 7 in NANO-6050?

Answer: Windows 7\* installation media does not include native driver support for USB 3.0, so during installation, when you get to the screen to select your preferred language, a keyboard or mouse connected to a USB 3.0 port does not respond. If you need the solution for this issue, please fill in the technical request form as below hyperlink and we will contact you as soon as possible. http://www.portwell.com.tw/support/problem report.php

#### Note:

Please visit our DownloadCenter to get the Catalog, User manual, BIOS, and driver files.

http://www.portwell.com.tw/support/download\_center.php

If you have other additional technical information or request which is not covered in this manual, please fill in the technical request form as below hyperlink.

http://www.portwell.com.tw/support/problem\_report.php

We will do our best to provide a suggestion or solution for you.

Thanks

# **9 Portwell Software Service**

Portwell Evaluation Tool (PET)

The Portwell Evaluation Tool (PET) is an API which Portwell's customers can access the GPIO, I2C, SMBus, etc under Windows and Linux OS. For more information please contact Portwell.

Portwell BIOS web Tool (PBT)

The Portwell BIOS web Tool (PBT) is a brand new on-line utility which innovated by Portwell. PBT now is available for Portwell's premiere customers who are able to <u>add customized BIOS logo</u> and <u>change BIOS default settings</u> on American Megatrends (AMI) BIOS.Please contact Portwell for more information.

Portwell EC Auto Test Tool (PECAT)

The Portwell EC Auto Test Tool (PECAT) is a brand new utility which innovated by Portwell. PECAT now is available for Portwell's premiere customers, who are able to <u>Test Embedded Controller Function</u> in UEFI Mode.Please contact Portwell for more information.

# **10 Industry Specifications**

The list below provides links to industry specifications that apply to Portwell modules.

Low Pin Count Interface Specification, Revision 1.0 (LPC)<u>http://www.intel.com/design/chipsets/industry/lpc.htm</u> Universal Serial Bus (USB) Specification, Revision 2.0<u>http://www.usb.org/home</u> PCI Specification, Revision 2.3<u>https://www.pcisig.com/specifications</u> Serial ATA Specification, Revision 3.0<u>http://www.serialata.org/</u> PCI Express Base Specification, Revision 2.0<u>https://www.pcisig.com/specifications</u>